## **CERTIFICATION PORTAL (CP)**

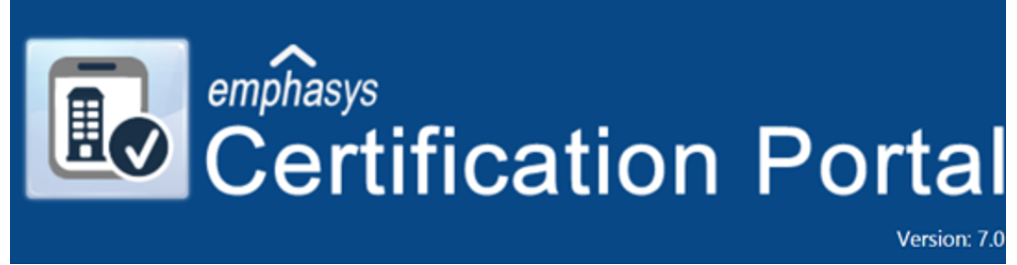

Formally known as: Certification Online (COL)

## A HOW-TO GUIDE FOR ANNUAL REPORTING

JULY 2020

## **Table of Contents**

| SECTION 1  | Logging in                            | Page 5  |
|------------|---------------------------------------|---------|
| SECTION 2  | Accessing Projects                    | Page 9  |
| SECTION 3  | Manual Entry - New Move In            | Page 13 |
| SECTION 4  | Manual Entry - Recertification        | Page 22 |
| SECTION 5  | Manual Entry – Transfer               | Page 29 |
| SECTION 6  | Manual Entry – Move Out               | Page 34 |
| SECTION 7  | Third Party XML Tenant Data Upload    | Page 36 |
| SECTION 8  | Document Upload                       | Page 40 |
| SECTION 9  | Secure Management Controls            | Page 43 |
| SECTION 10 | Reviewing Data and Submitting to MHDC | Page 45 |
| SECTION 11 | Management Controls (Super User)      | Page 48 |
|            |                                       |         |

# DRAFT

### LEGEND

| ń            | Return to the Landing Page (Snapshot)       |
|--------------|---------------------------------------------|
|              | Search or Sort                              |
| ত            | Linde Clear search                          |
| Q            | Review/Select                               |
| 🕒 Save       | Save entry                                  |
| Save & New   | Save entry and create additional entries    |
| Save & Close | Save entry and close screen                 |
| Edit         | Make changes                                |
| Cancel       | Delete entry and go back to previous screen |
|              | Export to Excel                             |
|              | Export to Word                              |
| <b>P</b>     | Submit to MHDC                              |
| ×            | Delete Record                               |
|              |                                             |

## **LOGGING IN**

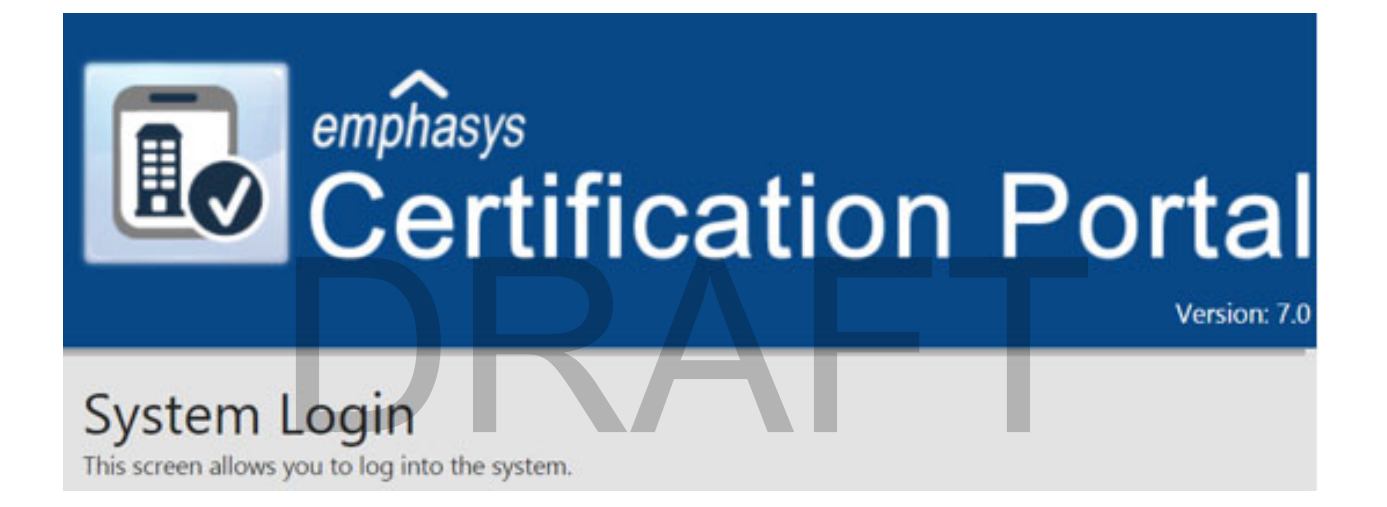

#### New (Super) User

If you are a new user who will have full control (Super User) of the CP, contact MHDC for a User ID and Password.

#### New Non-Super User

If you are a new user assigned by the Super User, the Super User will set up your User ID, Password and assign specific projects to you. Contact your Super User for log in credentials.

New super and non super users will login using the MHDC assigned User ID and Password at the SYSTEM LOGIN

| page.                                                                                                    | emphasys<br>Certification Portal<br>Version: 7.0                                    |
|----------------------------------------------------------------------------------------------------|-------------------------------------------------------------------------------------|
|                                                                                                    | System Login<br>This screen allows you to log into the system.                      |
|                                                                                                    | *User Name:  *Password:  Remember me on this computer  Login                        |
| COMPLIANCE                                                                                                    | <ul> <li>&gt; Forgot your user name?</li> <li>&gt; Forgot your password?</li> </ul> |
| New Super and Non-Super User<br>This screen will then appear and require the user to<br>NOTE: The username and password fields require a | create a new User ID and Password.<br>at least 6 characters and are case sensitive. |
| Certification Portal                                                                                                    | Iowa Finance Authority                                                              |
| Change Your User N<br>Before you continue you are required to char                                                                       | Jame & Password                                                                     |
| Please enter your current and new user n                                                                                                 | ames below.                                                                         |
| *Current Login Name:                                                                                                    |                                                                                     |
| *New Login Name:                                                                                                    |                                                                                     |
| <ul> <li>Please enter your current and new passw</li> </ul>                                                                              | ords below.                                                                         |
| *Current Password:                                                                                                    |                                                                                     |
| *New Password:                                                                                                    |                                                                                     |
| *Confirm Password:                                                                                                    |                                                                                     |
|                                                                                                    |                                                                                     |

Once new credentials are created and logged in, user will see the Landing Page (Snapshot)

| Certification Portal Your Entity Name A Projects Templates On-Site Managers                                                                                                    | 🌞 🕜 🔥 Admin 177                                                                                                    |
|----------------------------------------------------------------------------------------------------|----------------------------------------------------------------------------------------------------|
| Snapshot                                                                                                    | ô =                                                                                                    |
| Projects Status & Search                                                                                                    | Annual Owner Certifications Submission Status                                                                      |
| Project ID:                                                                                                    | Pior Submitted     Trian Submitted     Trian Submitted     Trian Submitted     Trian Submitted     Trian Submitted |
| Recently Viewed Projects                                                                                                    |                                                                                                    |
| Q         00-01         Meadow Crest Gardens I         12.8uklings           Q         00-18         WINTER SOLSTICE         2.8uklings           Q         00-03         GRAY HARES APTS         1.8uklings           Q         00-03         GRAY HARES APTS         1.8uklings |                                                                                                    |
| V/-42 mily naven <u>3 bolionitys</u>                                                                                                    |                                                                                                    |

#### EXISTING (COL) User

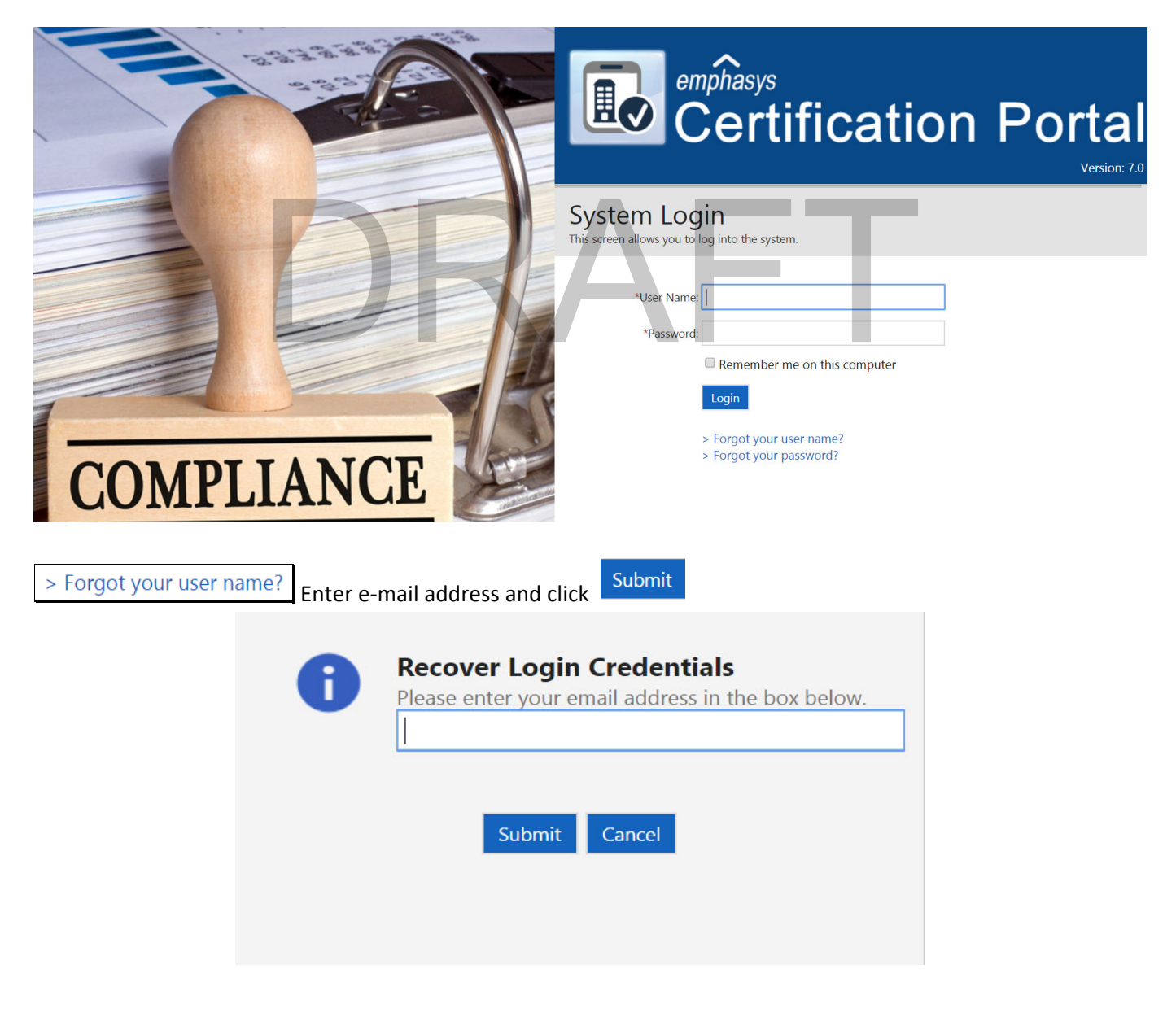

> Forgot your password? Enter e-mail address and click

Submit

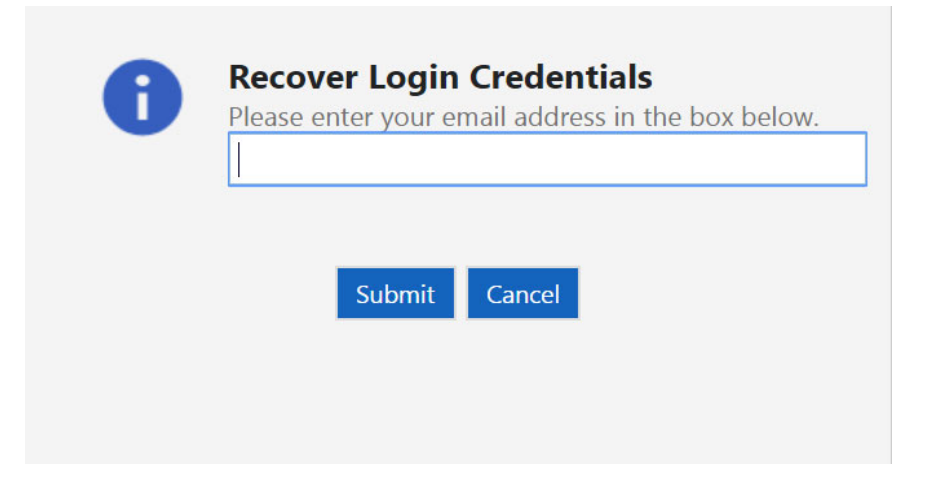

# DRAFT

# End of Section 1

**ACCESSING PROJECTS** 

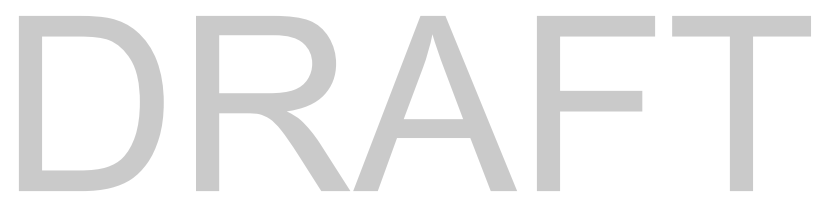

Once logged into CP, the user will be on the LANDING PAGE (Snapshot) and can access projects using five different options.

| Certification Portal                                                                                                    | Your Entity Name                                                     | n Pr                     | rojects | Templates | On-Site Managers                                    | • | ? | Admin IFA |
|----------------------------------------------------------------------------------------------------|----------------------------------------------------------------------|--------------------------|---------|-----------|-----------------------------------------------------|---|---|-----------|
| Snapshot                                                                                                    |                                                                      |                          |         |           |                                                     |   |   | ô 🖶       |
| Projects Status & Search                                                                                                    |                                                                      |                          |         |           | Annual Owner Certifications Submission Status       |   |   | <u> </u>  |
| Projects<br>Status<br>✓ 590 Projects<br>View All                                                                                        | Project ID<br>Project Name<br>Grantee Number<br>IDIS Activity Number | t:<br>E:<br>C:<br>Search |         |           | 9 Not Submitted<br>577 Not Submitted<br>4 Submitted |   |   |           |
| Recently Viewed Projects                                                                                                    |                                                                      |                          |         |           |                                                     |   |   |           |
| Q         00-18         WINTER SOLSTICE           Q         07-42         Hilly Haven           Q         00-03         GRAY HARES APTS | 2 Buildings<br>9 Buildings<br>1 Building                             |                          |         |           |                                                     |   |   |           |

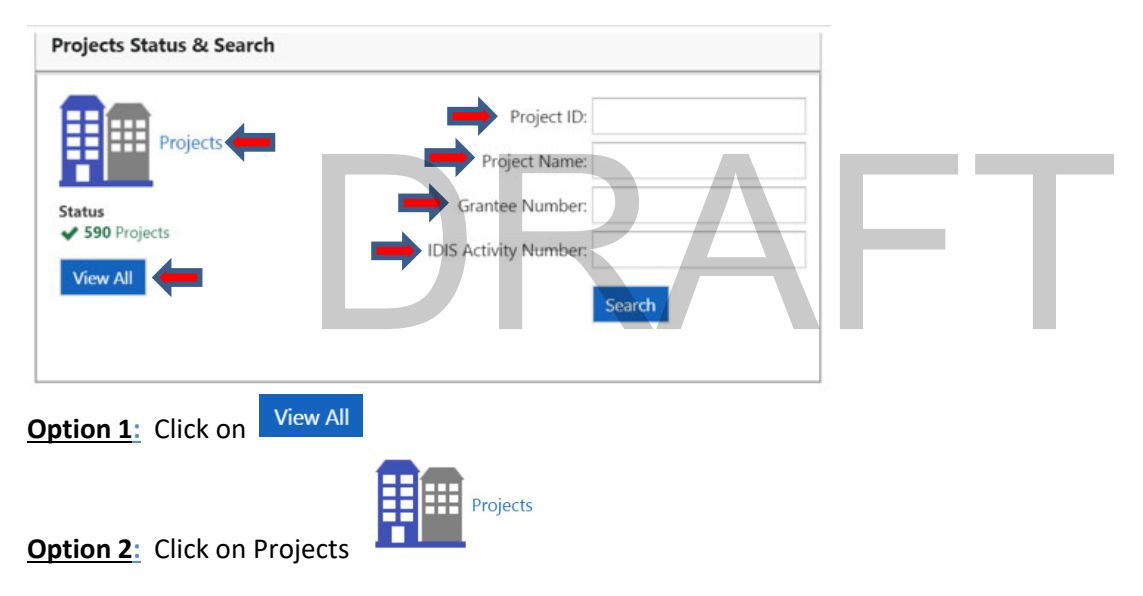

#### Options 1 & 2 will take the user to this screen.

|   | emphasys<br>Certification       | Portal Your Entity Name                                              | e 🖍         | Projects      | Templates         | On-Site I | Managers          |                                             |       |      | 0 | 🔂 Admir   | n IFA |
|---|---------------------------------|----------------------------------------------------------------------|-------------|---------------|-------------------|-----------|-------------------|---------------------------------------------|-------|------|---|-----------|-------|
| P | rojects<br>owing 1 - 300 of 590 | records Import All Building Data                                     | Upload File | s Annual Ov   | vner Certificatio | n Pro     | ceed to Buildings | 1                                           |       |      |   | â         | -     |
|   | Project ID Project Name         |                                                                      |             |               |                   |           | Annual<br>Status  | Owner Certification<br>Last Submission Date | Build | ings | C | ontact Us |       |
| Q | 00-03                           | GRAY HARES APTS Not Submi<br>153 Crooked Lane, DUBUQUE, IA 520010000 |             | Not Submitted | 01/19/2018        | 1         |                   |                                             |       |      |   |           |       |
| Q | 00-18                           | WINTER SOLSTICE<br>754 Icicle Way, SPIRIT LAKE, IA 513600000         |             |               |                   |           | Not Submitted     | 01/19/2018                                  | 4     | 2    |   | @         |       |

Option 3: Enter Project ID and/or Project Name and/or Grantee Number (HOME) and/or IDIS Activity Number (HOME). Using this method requires the entries to be exact, i.e. spelling, dashes, etc.

| Project ID:           |  |
|-----------------------|--|
| Project Name:         |  |
| Grantee Number:       |  |
| IDIS Activity Number: |  |

Click on Search This option will take the user to this screen.

| on Date Buildings Contact Us |                                                        |                                                              |                         |  |  |  |
|------------------------------|--------------------------------------------------------|--------------------------------------------------------------|-------------------------|--|--|--|
| on Date Buildings Contact Us |                                                        | ID: 00-18 × Clear All                                        | Results for: Project ID |  |  |  |
| 018 2 <b>@</b>               | Annual Owner Certification Status Last Submission Date | Project ID Project Name                                      |                         |  |  |  |
|                              | Not Submitted 01/19/2018                               | WINTER SOLSTICE<br>754 lcide Way, SPIRIT LAKE, IA 513600000  | <b>Q</b> 00-18          |  |  |  |
| ntly Viewed Projects         | Not Submitted 01/19/2018 Recently View                 | WINTER SOLSTICE<br>754 Icicle Way, SPIRIT LAKE, IA 513600000 | <b>Q</b> 00-18          |  |  |  |

Click on ext to desired project. This option will take the user to this screen.

| Certification Porta                                               | I Your Entity Name 🕋                                           | Projects Templates On-Si | te Managers        |             | <b>*</b> 0 | Admin IFA        |
|-------------------------------------------------------------------|----------------------------------------------------------------|--------------------------|--------------------|-------------|------------|------------------|
| General Information     Import All Building Data                  | Project: 00-18 - W<br>Address: 754 Icicle Way, SPIRIT LAKE, IA | INTER SOLSTICE »         | General Informatio | ON<br>Close |            | ô @ <del>6</del> |
| <ul><li>Upload Files</li><li>Annual Owner Certification</li></ul> | Oc                                                             | ps! Something went v     | vrong.             |             |            | •                |
| Buildings (2)                                                     |                                                                |                          | - 1                |             |            |                  |
|                                                                   | 754 Icicle Way<br>, IA 51360-0000                              |                          | 4                  | e,          |            | _                |
|                                                                   | Electronic Documents                                           | Annual Owner Cert        | Buildings          |             |            | - 1              |
|                                                                   |                                                                |                          | Ħ                  |             |            | - 1              |
|                                                                   | 0                                                              | Not Submitted            | 2                  |             |            | Ŧ                |

| Option 5: Click on   | Projects         |   | Ļ        |           |                  |   |   |           |
|----------------------|------------------|---|----------|-----------|------------------|---|---|-----------|
| Certification Portal | Your Entity Name | ñ | Projects | Templates | On-Site Managers | ٠ | 0 | Admin IFA |

This will take you to a list of projects that have been assigned to the user.

| Certification Porta                    | I Your Entity Name                                   | ń       | Projects     | Templates     | On-Site Managers     |                |                                                 |           | <b>\$ 0</b> | 🔬 Admin I |
|----------------------------------------|------------------------------------------------------|---------|--------------|---------------|----------------------|----------------|-------------------------------------------------|-----------|-------------|-----------|
| Projects<br>Showing 1 - 1 of 1 records | mport All Building Data Upload t                     | Files / | unnual Owner | Certification | Proceed to Buildings |                |                                                 |           |             | â         |
| Project ID                             |                                                      |         |              | Pro           | ect Name             | Annu<br>Status | ual Owner Certification<br>Last Submission Date | Buildings | Co          | ntact Us  |
| <b>Q</b> 00-18                         | WINTER SOLSTICE<br>754 Icicle Way, SPIRIT LAKE IA 51 | 3600000 |              |               |                      | Not Submitted  | 01/19/2018                                      | 2         |             | @         |

# DRAFT

## End of Section 2

MANUAL ENTRY NEW MOVE IN

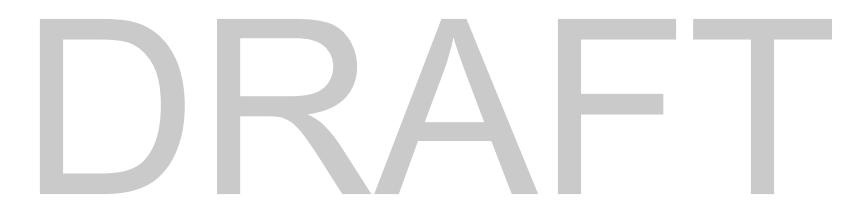

### Select the project the user will be working in. Click

Proceed to Buildings

|            | Certification Portal                | Your Entity Name                                        | ñ     | Projects      | Templates     | On-Site Managers     |               |                         |           | 8    | Admin IF/ |
|------------|-------------------------------------|---------------------------------------------------------|-------|---------------|---------------|----------------------|---------------|-------------------------|-----------|------|-----------|
| P          | rojects<br>owing 1 - 1 of 1 records | ort All Building Data Upload File                       | es A  | nnual Owner ( | Certification | Proceed to Buildings |               |                         |           |      | 8 6       |
| Q          | Results for: Project ID: 00-18 🗙    | 6 Clear All                                             |       |               |               | 1                    |               |                         |           |      |           |
|            | Broject ID                          |                                                         |       |               | Droi          | ort Namo             | Ann           | ual Owner Certification | Ruildinge | Cont | act Lic   |
| Project ID |                                     |                                                         |       |               | Proj          | ectivalite           | Status        | Last Submission Date    | buildings | cont | accos     |
| C          | 00-18                               | WINTER SOLSTICE<br>754 Icicle Way, SPIRIT LAKE, IA 5136 | 00000 |               |               |                      | Not Submitted | 01/19/2018              | 2         | (    | 0         |

## Select the building the user is working in. Click on Change Report Period

| General Information        | Project: 00-18 - WINTER SOLSTICE » Buildings |                                                    |              |             |                            |                |                      | â                    | ) @ 🖶         |                    |       |
|----------------------------|----------------------------------------------|----------------------------------------------------|--------------|-------------|----------------------------|----------------|----------------------|----------------------|---------------|--------------------|-------|
| Import All Building Data   | Addr                                         | Idress: 734 Icicle Way, SPIKIT LAKE, IA 51360-0000 |              |             |                            |                |                      |                      |               |                    |       |
| Upload Files               | Upload Files                                 |                                                    |              |             |                            |                |                      |                      |               |                    |       |
| Annual Owner Certification |                                              |                                                    | Placed In    | Last Report | Current Reporting          | IRS Compliance | HOME                 | Agency               | Tenant Recert | Last               |       |
| Buildings (2)              |                                              | Building ID                                        | Service Date | Date        | Period                     | Status         | Compliance<br>Status | Compliance<br>Status | Status        | Submission<br>Date | Units |
|                            | Q                                            | IA-00-18001                                        | 12/19/2001   | 12/31/2017  | 01/01/2018 -<br>12/31/2018 | In Compliance  | In Compliance        | In Compliance        | Ready         |                    | 12    |

#### Enter the Reporting Calendar Year the user is entering unit data for.

| <ul><li>General Information</li><li>Import Building Data</li></ul> | Building ID: IA-00-18001 » Change Report Period                                               | ô @ <del>8</del> |
|--------------------------------------------------------------------|-----------------------------------------------------------------------------------------------|------------------|
| Change Report Period                                               | *New Reporting Period: 11/01/2018 📰 - 12/31/2018 📰                                            |                  |
| <ul> <li>Units</li> </ul>                                          |                                                                                               |                  |
| Reports                                                            | Cancel                                                                                        |                  |
| To update the r                                                    | reporting year for all buildings in the project, check the box Update All Buildings and click | Bave             |
| Click on Units                                                     | in the menu on left side of screen.                                                           |                  |
| General Information                                                | n                                                                                             |                  |
| Import Building Da                                                 | ta                                                                                            |                  |
| Change Report Per                                                  | iod                                                                                           |                  |
| Units                                                              |                                                                                               |                  |
| <ul> <li>Reports</li> </ul>                                        |                                                                                               |                  |
| Select the unit                                                    | the user will be working in and click New Tenant Cert                                         |                  |
| Puilding ID                                                        | 14 00 19001 Unite                                                                             | ^ @ 🖶            |

| Bu<br>Proje | Building ID: IA-00-18001 » Units<br>Project: 00-18 - WINTER SOLSTICE |                    |                   |                    |                              |                    |                            |                              |                    |   |  |
|-------------|----------------------------------------------------------------------|--------------------|-------------------|--------------------|------------------------------|--------------------|----------------------------|------------------------------|--------------------|---|--|
| Ne          | w Unit                                                               | Unit Definition    | Income & Rent     | Test New Tenant    | Cert Delete Tenant Certs Mov | ve Out Unit Transf | er Ready All U             | nits Close                   | <b>T</b>           |   |  |
|             | Unit ID                                                              | No. of<br>Bedrooms | Square<br>Footage | Status             | Head of Household            | SSN                | Last Certification<br>Date | Re-Certification<br>Due Date | Ready to<br>Submit |   |  |
|             | 09                                                                   | 2                  | 843               | Vacant             |                              |                    |                            |                              | ✓                  | 1 |  |
| Q           | 10                                                                   | 2                  | 843               | Occupied by Tenant | Seb., C.                     | 111-11-1111        | 12/15/2018                 |                              | _                  |   |  |
| Q           | 11                                                                   | 2                  | 843               | Occupied by Tenant | Ka, J.                       | 111-11-1111        | 06/01/2018                 |                              | _                  | ] |  |

#### You must complete all applicable boxes on this page.

| Head of Household Info | rmation —— |          |                                    |                            |              |                    |
|------------------------|------------|----------|------------------------------------|----------------------------|--------------|--------------------|
| *Member Name:          |            |          | Social Security Number             | :                          |              |                    |
| *Birth Date:           |            | Age:     | Occupation                         | :                          |              |                    |
| Sex:                   |            |          | <ul> <li>Marital Status</li> </ul> |                            |              |                    |
| Ethnicity:             |            |          | ▼ Race                             | :                          |              |                    |
| Special Population:    |            |          | ▼ Disabled                         | : 🗆                        |              |                    |
| Household Data         |            |          |                                    |                            |              |                    |
| *Move-In Date:         |            |          | Household Annual Income            | : *Unit Assi               | stance Type: | :                  |
| *New Cert Date:        |            |          | Non Qualified Students             | Owner's [                  | Designation: | LIHTC              |
| Initial Certification: |            |          | Family Size:                       |                            | Restriction: | 30/50 (HOME - VLI) |
| Ready to Submit: 🛛     |            |          |                                    |                            |              |                    |
| Contact Information -  |            |          |                                    | Transfer Information       |              |                    |
| Home Phone:            |            | Work Pho | one:                               | Transferred From Building: |              |                    |
| Email:                 |            |          |                                    | Old Unit ID:               |              | Old Unit Move-In:  |

Enter Member (HOH) name, Birth Date, Sex, Social Security Number, Occupation and Marital Status. Ethnicicity, Race, Disabled are optional/non requried questions for the HOH to respond to. (The questions <u>are</u> required to be on the application and the household may choose not to answer).

| Γ | - Head of Household Inf | formation |                         |    |     | -    |
|---|-------------------------|-----------|-------------------------|----|-----|------|
|   | *Member Name:           |           | Social Security Number: |    |     |      |
|   | *Birth Date:            | Age:      | Occupation:             | Υ. | · 🔶 | - 11 |
|   | Sex:                    | •         | Marital Status:         | •  | · 🔶 | - 11 |
|   | Ethnicity:              | T         | Race:                   | ¥  | T   | - 11 |
|   | Special Population:     | ¥         | Disabled:               |    |     |      |

Enter Move-in Date, New Cert Date, Unit Assistance Type, Owner's Designation and Restriction. Check Non-Qualified Student if household has students that do not meet any exceptions (HOME and/or LIHTC). Initial Certification will automatically check for Initial Certification. Family size and Household Annual Income will auto fill when family data is entered. Check box Ready to Submit when entry is complete. Note that with a new move in, Move in Date and New Cert Date should be the same.

| *Move-In Date:          | Household Annual Income:    | *Unit Assistance Type: |                    |  |
|-------------------------|-----------------------------|------------------------|--------------------|--|
| *New Cert Date:         | <br>Non Qualified Students: | Owner's Designation:   | LIHTC              |  |
| nitial Certification: ⊻ | Family Size:                | Restriction:           | 30/50 (HOME - VLI) |  |

This information is optional in the system and not required by MHDC.

| Contact information |  |
|---------------------|--|
| Home Phone:         |  |
| Email:              |  |

#### This information will auto fill when a transfer occurs.

| Transfer Information                                                                                    |                                                                                              |                                                                                               |                |
|----------------------------------------------------------------------------------------------------|----------------------------------------------------------------------------------------------|-----------------------------------------------------------------------------------------------|----------------|
| Transferred From Building:                                                                              |                                                                                              |                                                                                               |                |
| Old Unit ID:                                                                                            | Old Unit Move-In:                                                                            |                                                                                               |                |
| Click Save when done w                                                                                  | vith the page or Save & Close                                                                | when ready to move to next unit.                                                              | ı.             |
| General Information                                                                                     | ·                                                                                            | J J J J J J J J J J J J J J J J J J J                                                         |                |
| Household Members                                                                                       |                                                                                              |                                                                                               |                |
| Household Members                                                                                       |                                                                                              |                                                                                               |                |
| Income                                                                                                  | Household Members                                                                            |                                                                                               |                |
| <ul> <li>Assets</li> </ul>                                                                              | ▶ Income                                                                                     |                                                                                               |                |
| Unit Rent                                                                                               | Assets                                                                                       | HOME ONLY projects are not required to enter the herefore these 3 links may not be available. | detail data    |
| f more than one household<br>Idditional members.                                                        | hember, click Household I                                                                    | Members to add all (adults, minors, unborn child,                                             | etc.)          |
| Unit: 10, Tenant: Se<br>Bed Sq Ft System Designation Repo<br>2 843 Market Rate 01/0<br>New Member Close | b., C. » Household N<br>rt Period<br>1/2018 - 12/31/2018<br>Last Report Ending<br>12/31/2017 | Members<br>Building Project<br>IA-00-18001 00-18 - WINTER SOLSTICE                            | ô <del>(</del> |
| Member Name                                                                                             | SSN Birt                                                                                     | th Date Age Occupation                                                                        |                |
|                                                                                                    | There are no househol                                                                        | ld members to show in this view.                                                              |                |
|                                                                                                    | Family Size: 1                                                                               | Full-Time Students: 0                                                                         |                |
|                                                                                                    | Minors: 0                                                                                    |                                                                                               |                |
| lick New Member                                                                                         |                                                                                              |                                                                                               |                |
| New Household Memb                                                                                      | ber                                                                                          |                                                                                               |                |
| - Household Member (Basic Data)                                                                         |                                                                                              |                                                                                               |                |
| *Member Name:                                                                                           | Social Security Number:                                                                      | :                                                                                             |                |
| *Birth Date:                                                                                            | Age:                                                                                         |                                                                                               |                |
| *Relation:                                                                                              | Occupation:                                                                                  |                                                                                               |                |
| Household Member (Demographics)                                                                         |                                                                                              |                                                                                               |                |
| Sex:                                                                                                    | ▼ Marital Status:                                                                            | · • •                                                                                         |                |
| Ethnicity:                                                                                              | ▼ Race:                                                                                      |                                                                                               |                |
| Special Population:                                                                                     | Disabled:                                                                                    | :                                                                                             |                |
| B Save Save & New Save                                                                                  | e & Close Cancel                                                                             |                                                                                               |                |

Enter Member Name, Birth Date, Relation, Social Security Number, Occupation.

# Adding a new household Member Adding a new household member to the system.

Enter Sex, Marital Status. Ethnicicity, Race, Disabled are optional questions for all members. (The questions are required to be on the application and the household may choose not to answer).

| Household Membe                                    | er (Demographics)                                                                 |                                         |                                |                                    |                           |
|----------------------------------------------------|-----------------------------------------------------------------------------------|-----------------------------------------|--------------------------------|------------------------------------|---------------------------|
| Se                                                 | X:                                                                                | Marital Status:                         |                                | • 🛑                                |                           |
| Ethnicity                                          | y:                                                                                | Race:                                   |                                |                                    |                           |
| Special Population                                 | n:                                                                                | ▼ Disabled:                             |                                |                                    |                           |
| Click Save<br>move to nex                          | <sup>e</sup> when done with the p<br>xt unit.                                     | age or Save & New                       | to add add                     | itional members or                 | ave & Close when ready to |
| To add all h                                       | ousehold income, click                                                            | Income                                  | on the me                      | nu on the left side of             | the screen.               |
| Unit: 09<br>Bed Sq Ft Sy<br>2 843 Lo<br>New Income | , Tenant: Test » Inc<br>(stem Designation<br>by Income 01/01/2018 - 12/3<br>Close | Last Report Ending<br>1/2018 12/31/2017 | Building<br><b>IA-00-18001</b> | Project<br>00-18 - WINTER SOLSTICE | 송 <del>문</del>            |

| Member Name                                | Source of Income                   | Verification                         | Annual Income |  |  |  |  |  |  |  |
|--------------------------------------------|------------------------------------|--------------------------------------|---------------|--|--|--|--|--|--|--|
| There are no incomes to show in this view. |                                    |                                      |               |  |  |  |  |  |  |  |
|                                            | Annual Income: \$0.00              |                                      |               |  |  |  |  |  |  |  |
|                                            | Annual Asset Income: <b>\$0.00</b> | Total Annual Household Income: \$0.0 | 00            |  |  |  |  |  |  |  |

Click New Income to enter household income by Member Name. All boxes with down arrows have drop down selection. All fields must be completed.

| New Income<br>Adding a new income to the system.                                      |  |
|---------------------------------------------------------------------------------------|--|
| Member Information *Member Name: Relation:                                            |  |
| Income Source & Amount       Source of Income:       Annual Income:         Calculate |  |
| Income Verification       Verification Source:       Verification Date:               |  |
| Bave Save & New Save & Close Cancel                                                   |  |

Member Information, click on down arrow to show a list of Member Names. Select name and Relationship.

| Member Information | 1                 |   |  |  |
|--------------------|-------------------|---|--|--|
| *Member Name:      | Test              | • |  |  |
| Relation:          | Head of Household |   |  |  |

Income Source & Amount, click on down arrow to show Source of Incomes. Select type of income. Enter Annual Income for the selected member or use the Calculate button as explained below.

| Income Source & An | nount  |           |   |
|--------------------|--------|-----------|---|
| Source of Income:  |        |           | • |
| Annual Income:     | \$0.00 | Calculate | ← |

User can click on calculate Calculate to have system calculate each earned income. Enter Pay Rate, Frequency, Hours per Year and the system will show you the Annual Income. For each income to calculate, user will need to click Apply. The calculated incomes will populate the Annual Income box to the Income Source & Amount.

| 6 | Calculate Annual       Pay Rate       \$0.00       Pav Frequency       Apply       Cancel | Încome |  |
|---|-------------------------------------------------------------------------------------------|--------|--|
|   |                                                                                           | 1000   |  |

Income Verification, part of income process includes Verification Source and Verification Date.

| Income Verification |  |
|---------------------|--|
| Verification Source |  |
| Verification Date   |  |

Once all incomes have been entered and saved, the main tenant screen will show a calculated Annual Income

| Ur<br>Bed<br>2 | sq Ft System Designation<br>843 Market Rate | Seb., C. » Income<br>Report Period<br>01/01/2018 - 12/31/2018<br>Last Report<br>12/31/2018 | ort Ending Building Project<br>D17 IA-00-18001 00-18 - WINTER SOLSTICE | 8 🖶                        |
|----------------|---------------------------------------------|--------------------------------------------------------------------------------------------|------------------------------------------------------------------------|----------------------------|
|                | Member Name                                 | Source of Income                                                                           | Varification                                                           | Annual Income              |
|                | Seb., C.<br>Head of Household               | Social Security/Pensions                                                                   | 11/06/2017 - Not Verified                                              | \$12,852.00                |
|                | Seb., C.<br>Head of Household               | Social Security/Pensions                                                                   | 11/06/2017 - Not Verified                                              | \$3,987.96                 |
|                |                                             | Annual Income: <b>\$16,839.</b>                                                            | 96 🛑                                                                   |                            |
|                |                                             | Annual Asset Income: \$19.                                                                 | 46 Total Annual Household Income: \$16,859.4                           | 2                          |
| Clic<br>mo     | k B Save when do ve to next unit.           | ne with the page or Save                                                                   | & New to add additional incomes or Save & Clos                         | <sup>e</sup> when ready to |

| To add all household Assets (if any), click | Assets | on the menu on the left side of the screen. |
|---------------------------------------------|--------|---------------------------------------------|
|---------------------------------------------|--------|---------------------------------------------|

| General Information Household Members Income | Ur<br><sup>Bed</sup><br>2 | sq Ft<br>843 System Designation<br>Market Rate | Seb., C. » Assets<br>Report Period Last R<br>01/01/2018 - 12/31/2018 12/31 | eport Ending Building Project<br>/2017 IA-00-18001 00-18 - WINTER SOLSTICE |                            | 合 🖶           |
|----------------------------------------------|---------------------------|------------------------------------------------|----------------------------------------------------------------------------|----------------------------------------------------------------------------|----------------------------|---------------|
| <ul> <li>Unit Rent</li> </ul>                |                           | Member Name                                    | Type of Asset                                                              | Verification                                                               | Cash Value                 | Annual Income |
|                                              |                           | Seb., C.<br>Head of Household                  | Other                                                                      | 11/06/2017 - Not Verified                                                  | \$4,000.00                 | \$6.00        |
|                                              |                           | Seb., C.<br>Head of Household                  | Other                                                                      | 11/06/2017 - Not Verified                                                  | \$5,000.00                 | \$0.50        |
|                                              |                           | Seb., C.<br>Head of Household                  | Other                                                                      | 11/06/2017 - Not Verified                                                  | \$6,000.00                 | \$0.60        |
|                                              |                           | Seb., C.<br>Head of Household                  | Other                                                                      | 11/06/2017 - Not Verified                                                  | \$1,545.00                 | \$12.36       |
|                                              |                           |                                                |                                                                            |                                                                            | \$16,545.00                |               |
|                                              |                           |                                                | Annual Income: <b>\$16,8</b><br>Annual Asset Income: <b>\$</b> 1           | 39.96<br>19.46 Total Annual Household                                      | Income: <b>\$16,859.42</b> |               |

# Click on New Asset to enter household asset data by Member Name. Fields with down arrows have drop down selections. All fields must be completed

| New Asset<br>Adding a new asset to the system.                    | - |
|-------------------------------------------------------------------|---|
| Member Information *Member Name: Relation:                        |   |
| Asset Type & Value Type of Asset: Cash Value Annual Asset Income: |   |
| Asset Verification Verification Source: Verification Date:        |   |
| Save   Save & New   Save & Close   Cancel                         |   |

In Member Information, click on down arrow to show a list of Member Names. Select name and Relationship.

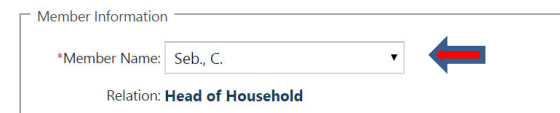

In Asset Type & Value, click on down arrow to show Type of Asset and select type. Enter Cash Value and Annual Asset Income for the selected member

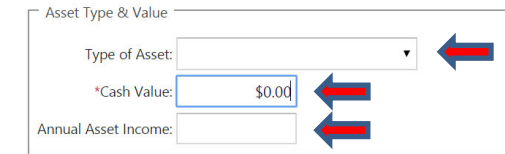

In Asset Verification, part of Asset Verification includes Verification Sourch and Verification Date.

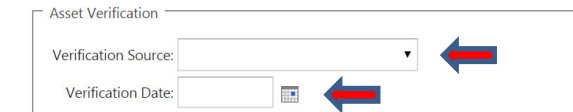

Click Save when done with the page or save & New to add additional Assets or save & Close when ready to move to next unit.

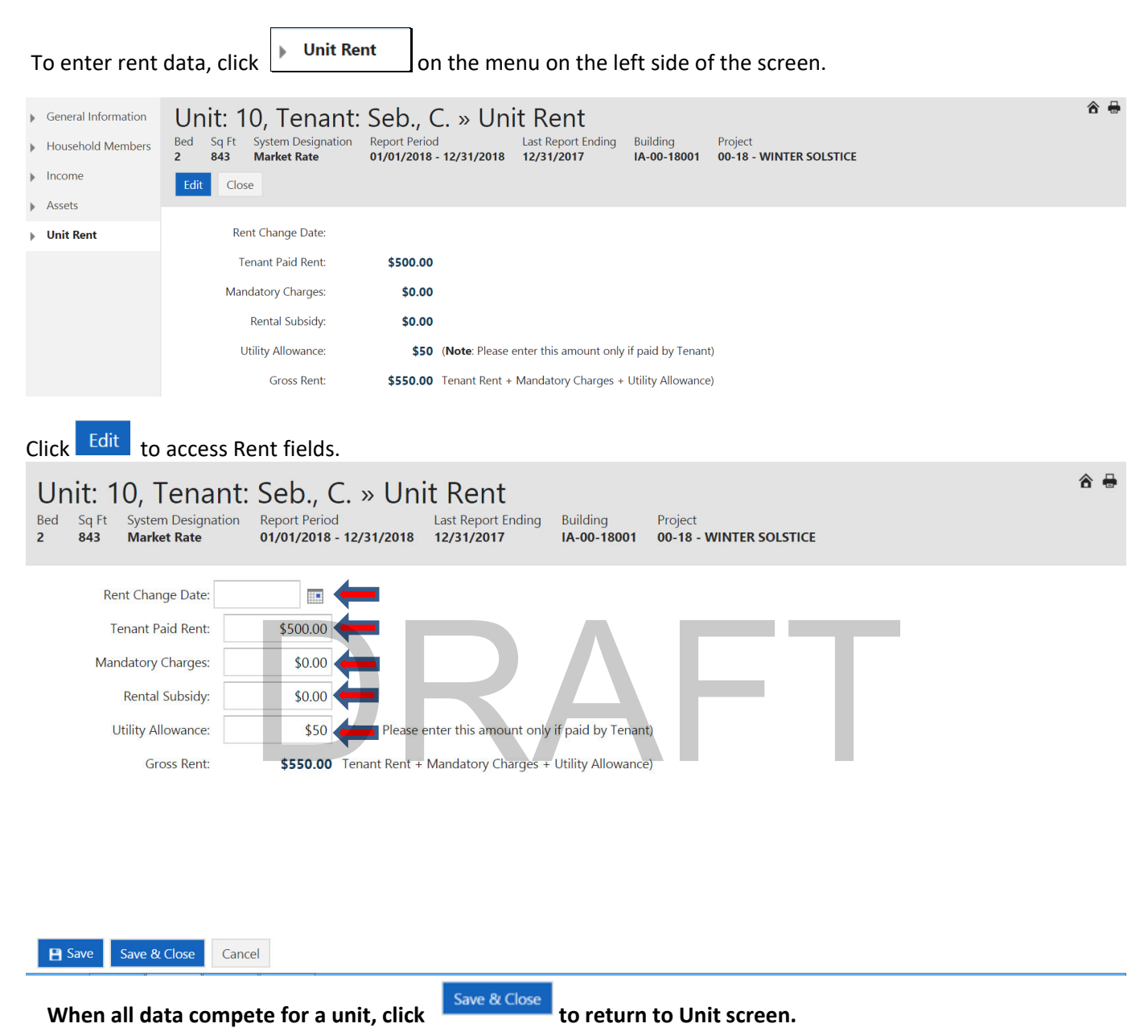

#### **Rent Change Date:**

\*\*<u>DO NOT</u>\*\* enter a Rent Change Date except in cases where an increase or decrease occurred at a time other than recertification that changes the tenant paid portion (TPP)., i.e. add new subsidy, remove subsidy, utility allowance changes, etc.

**Tenant Paid Rent:** 

This is the actual amount the tenant pays (TPP) for rent.

Mandatory Charges: These are non-optional charges that the tenant must pay and are a condition of occupancy (i.e. garage rental, cable, etc...).

Rental Subsidy: This is the amount of subsidy the tenant is receiving for rental assistance (i.e. Section 8 voucher or other government rental assistance).

Utility Allowance: This amount reflects what has been provided by the local PHA or an MHDC approved allowance.

**Gross Rent:** 

The Gross Rent is the total amount the tenant pays. NOTE: If tax credit only it will include Tenant Paid, Mandatory Charges, and Utility Allowance. If HOME/TC or HOME only it will include all fields.

End of Section 3

# DRAFT

MANUAL ENTRY RECERTIFICATION

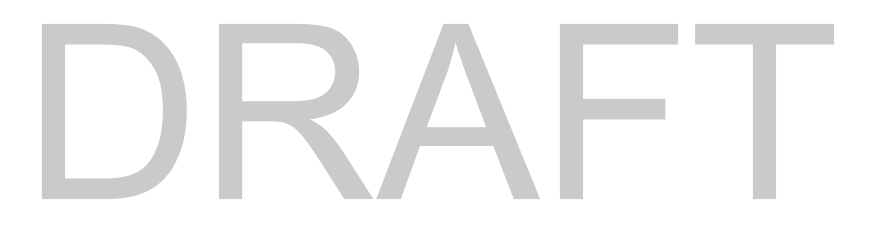

For projects that are Mixed Use (have Market Rate units), full recertifications are required throughout the life of the project. For projects that are Mixed Income (have lower targeted units), full recertifications are required on the lower targeted units throughout the life of the project. For HOME, full recertifications are required every 6<sup>th</sup> year of the Affordability Period).

| Sel | ect the pro                     | ject and Proceed to Build                                    | lings    |           |                    |                      |                                               |           |   |           |     |
|-----|---------------------------------|--------------------------------------------------------------|----------|-----------|--------------------|----------------------|-----------------------------------------------|-----------|---|-----------|-----|
| 1   | Certification                   | Portal Your Entity Name                                      | ñ        | Projects  | Templates          | On-Site Managers     |                                               | ٠         | 0 | 🔂 Admin I | IFA |
| P   | rojects<br>owing 1 - 300 of 590 | records Import All Building Data Uplo                        | ad Files | Annual Ow | vner Certification | Proceed to Buildings |                                               |           |   | â         | +   |
|     | Project ID                      | Pro                                                          | ject Nam | e         |                    | Annua<br>Status      | I Owner Certification<br>Last Submission Date | Buildings | C | ontact Us |     |
| Q   | 00-18                           | WINTER SOLSTICE<br>754 Icicle Way, SPIRIT LAKE, IA 513600000 |          |           |                    | Not Submitted        | 01/19/2018                                    | 2         |   | @         |     |

## Select the building then click Proceed to Units

| ▶ Ge<br>▶ Im<br>▶ Up            | neral Information<br>port All Building Da<br>Iload Files | ta Addr                                          | ress: 754 Icicle W<br>port Building Dat    | 0–18 – WI<br><sup>I</sup> ay, SPIRIT LAKE, IA S<br>a View Details | NTER<br>51360-0000<br>Change Rep | SOLSTICE :                       | » Buildi<br>t Tenant Certs        | ngs                           | Reports                            | Close                        | â                          | ) @ <del> </del> |
|---------------------------------|----------------------------------------------------------|--------------------------------------------------|--------------------------------------------|-------------------------------------------------------------------|----------------------------------|----------------------------------|-----------------------------------|-------------------------------|------------------------------------|------------------------------|----------------------------|------------------|
| <ul><li>An</li><li>Bu</li></ul> | nual Owner Certific<br>ildings (2)                       | ation                                            | Building ID                                | Placed In L<br>Service Date                                       | .ast Report<br>Date              | Current Reporting<br>Period      | IRS Complia<br>Status             | nce HOME<br>Complia<br>Status | Agency<br>Ace Compliance<br>Status | e Tenant Recert<br>Status    | Last<br>Submission<br>Date | Units            |
|                                 |                                                          | Q                                                | IA-00-18001                                | 12/19/2001 1                                                      | 2/31/2017                        | 01/01/2018 -<br>12/31/2018       | In Compliance                     | e In Complian                 | ce In Compliance                   | Ready                        |                            | <u>12</u>        |
|                                 |                                                          | Q                                                | IA-00-18002                                | 12/19/2001 1                                                      | 2/31/2017                        | 01/01/2018 -<br>12/31/2018       | In Compliance                     | e In Complian                 | ce In Compliance                   | Ready                        |                            | 8                |
| Sele<br>Bu<br>Projec<br>New     | Ct the unit                                              | t then cl<br>):  A-0<br>R SOLSTICE<br>Definition | IICK<br>0-1800<br>Income & Rent            | 1 » Units                                                         | ;                                | Delete Tenant Certs              | Move Ou                           | ut Unit Transfe               | r 🦉 Ready All Ui                   | nits Close                   | 2                          | ì @ 🖶            |
|                                 | Unit ID                                                  | No. of<br>Bedrooms                               | Square<br>Footage                          | Status                                                            |                                  | Head of Househol                 | d                                 | SSN                           | Last Certification<br>Date         | Re-Certification<br>Due Date | Ready to<br>Submit         |                  |
| Q                               | 09                                                       | 2                                                | 843                                        | Occupied by Tena                                                  | nt Test                          |                                  |                                   | 111-11-1111                   | 12/23/2018                         |                              | _                          |                  |
| Q                               | 10                                                       | 2                                                | 843                                        | Occupied by Tena                                                  | nt Seb.,                         | С.                               |                                   | 111-11-1111                   | 12/27/2018                         |                              | -                          |                  |
| General                         | Information E                                            | Unit: 1<br>Bed Sq Ft<br>843                      | O, Tenal<br>System Designat<br>Market Rate | nt: Seb., C<br>tion Report Period<br>01/01/2018 -                 | C. » Ge                          | Last Report Ending<br>12/31/2017 | mation<br>Building<br>IA-00-18001 | Project<br>00-18 - WINTER     | R SOLSTICE                         |                              |                            |                  |

| *Member Name:       | Seb., C.           | Social Security Number: | 111-11-1111                  |   |
|---------------------|--------------------|-------------------------|------------------------------|---|
| *Birth Date:        | 05/26/1952 Age: 66 | Occupation:             | Other, Not Full Time Student | • |
| Sex:                | Female 🔻           | Marital Status:         | Divorced                     | • |
| Ethnicity:          | Not Available      | Race:                   | White                        | • |
| Special Population: | Ŧ                  | Disabled:               |                              |   |

|                                                                                    | Household Data                                                                                                    |                                                                                                    |                                                               |                                     |
|------------------------------------------------------------------------------------|----------------------------------------------------------------------------------------------------|----------------------------------------------------------------------------------------------------|---------------------------------------------------------------|-------------------------------------|
|                                                                                    | Transfer-In Date: 12/10/2018                                                                                                    | V10/2018     Household Annual Income: \$16,859.42     *Unit Assistance       Non Qualified Students:     Owner's Design |                                                               | No Assistance 🔻                     |
|                                                                                    | *New Cert Date:                                                                                                    |                                                                                                    |                                                               | LIHTC                               |
|                                                                                    | Initial Certification:<br>Ready to Submit: 🔲                                                                                        | Family Size: 1                                                                                                    | Restriction:                                                  | 30/50 (HOME - VLI)                  |
|                                                                                    | Contact Information                                                                                                    | Transfer Informat                                                                                                    | tion                                                          |                                     |
|                                                                                    | Home Phone: 000 - 000 - 000 Wo<br>Email:                                                                                            | rk Phone: 712 - 331 - 1884 Transferred                                                                                  | d From Building: <b>IA-00-18001</b><br>Old Unit ID: <b>09</b> | Old Unit Move-In: <b>12/01/2018</b> |
| Enter New Cer                                                                      | Save & Close Cancel                                                                                                    | and click B Save                                                                                                    |                                                               |                                     |
| Click on memb                                                                      | Der name then New Income                                                                                                    |                                                                                                    |                                                               |                                     |
| <ul> <li>General Information</li> <li>Household Members</li> <li>Income</li> </ul> | Unit: 10, Tenant: Seb., (<br>Bed Sq Ft System Designation<br>2 843 Market Rate 01/01/2018<br>New Income Close                       | C. » Income<br>d Last Report Ending Building<br>- 12/31/2018 12/31/2017 IA-00-18001                                     | Project<br>00-18 - WINTER SOLSTICE                            | ☆ 🖶                                 |
| <ul> <li>Assets</li> <li>Unit Rent</li> </ul>                                      | Member Name                                                                                                    | Source of Income                                                                                                    | Verification                                                  | Annual Income                       |
|                                                                                    | Seb., C.     Social Set       Head of Household     Social Set       Seb., C.     Social Set       Head of Household     Social Set | ecurity/Pensions 11/06/2017 - Not Verified<br>ecurity/Pensions 11/06/2017 - Not Verified                                | - T                                                           | \$12,852.00                         |
|                                                                                    | Annu                                                                                                    | Annual Income: <b>\$16,839.96</b><br>hal Asset Income: <b>\$19.46</b>                                                   | Total Annual Household Income:                                | \$16,859.42                         |
| Source of Income: S                                                                | » Seb., C Head o<br>Social Security/Pensions                                                                                        | f Household                                                                                                    | Close                                                         | 8                                   |
| C Member Inform                                                                    | nation                                                                                                    |                                                                                                    |                                                               |                                     |
| Member N                                                                           | ame: <b>Seb. C</b> .                                                                                                    |                                                                                                    |                                                               |                                     |
| Rela                                                                               | ation: Head of Household                                                                                                    |                                                                                                    |                                                               |                                     |
| Income Source                                                                      | & Amount                                                                                                    |                                                                                                    |                                                               |                                     |
| Source of Inco                                                                     | ome: Social Security/Pensions                                                                                                    |                                                                                                    |                                                               |                                     |
| Annual Inco                                                                        | ome: <b>\$12,852.00</b>                                                                                                    |                                                                                                    |                                                               |                                     |
| Income Verifica                                                                    | ation                                                                                                    |                                                                                                    |                                                               |                                     |
| Verification So                                                                    | urce: Not Verified                                                                                                    |                                                                                                    |                                                               |                                     |
| Verification [                                                                     | Date: 11/06/2017                                                                                                    |                                                                                                    |                                                               |                                     |
| L                                                                                  |                                                                                                    |                                                                                                    |                                                               |                                     |

## Income » Seb., C. - Head of Household

| Source of Income: Social Security/Pensions                                                                |
|----------------------------------------------------------------------------------------------------|
| Member Information                                                                                        |
| Member Name: Seb., C.                                                                                     |
| Relation: Head of Household                                                                               |
| Income Source & Amount                                                                                    |
| Source of Income: Social Security/Pensions                                                                |
| Annual Income: \$12,852.00 Calculate                                                                      |
| Income Verification                                                                                       |
| Verification Source: Not Verified                                                                         |
| Verification Date: 11/06/2017                                                                             |
| Click Save<br>Income » Seb., C Head of Household<br>Source of Income: Social Security/Pensions Edit Close |
| Member Information                                                                                        |
| Member Name: Seb., C.                                                                                     |
| Relation: Head of Household                                                                               |
| Income Source & Amount                                                                                    |
| Source of Income: Social Security/Pensions Annual Income: \$12,852.00                                     |
| Income Verification                                                                                       |
| Verification Source: Not Verified                                                                         |
| Verification Date: 11/06/2017                                                                             |
| Save & New New Income Adding a new income to the system.                                                  |
| Member Information                                                                                        |
| *Member Name:                                                                                             |
| Relation:                                                                                                 |
| Income Source & Amount                                                                                    |
| Source of Income:                                                                                         |
| Annual Income: Calculate                                                                                  |
| Income Verification                                                                                       |
| Verification Source:                                                                                      |
| Verification Date:                                                                                        |

#### Delete Tenant Certs

If a date of certification, move in or transfer was entered incorrectly, click Delete Tenant Certs to remove the

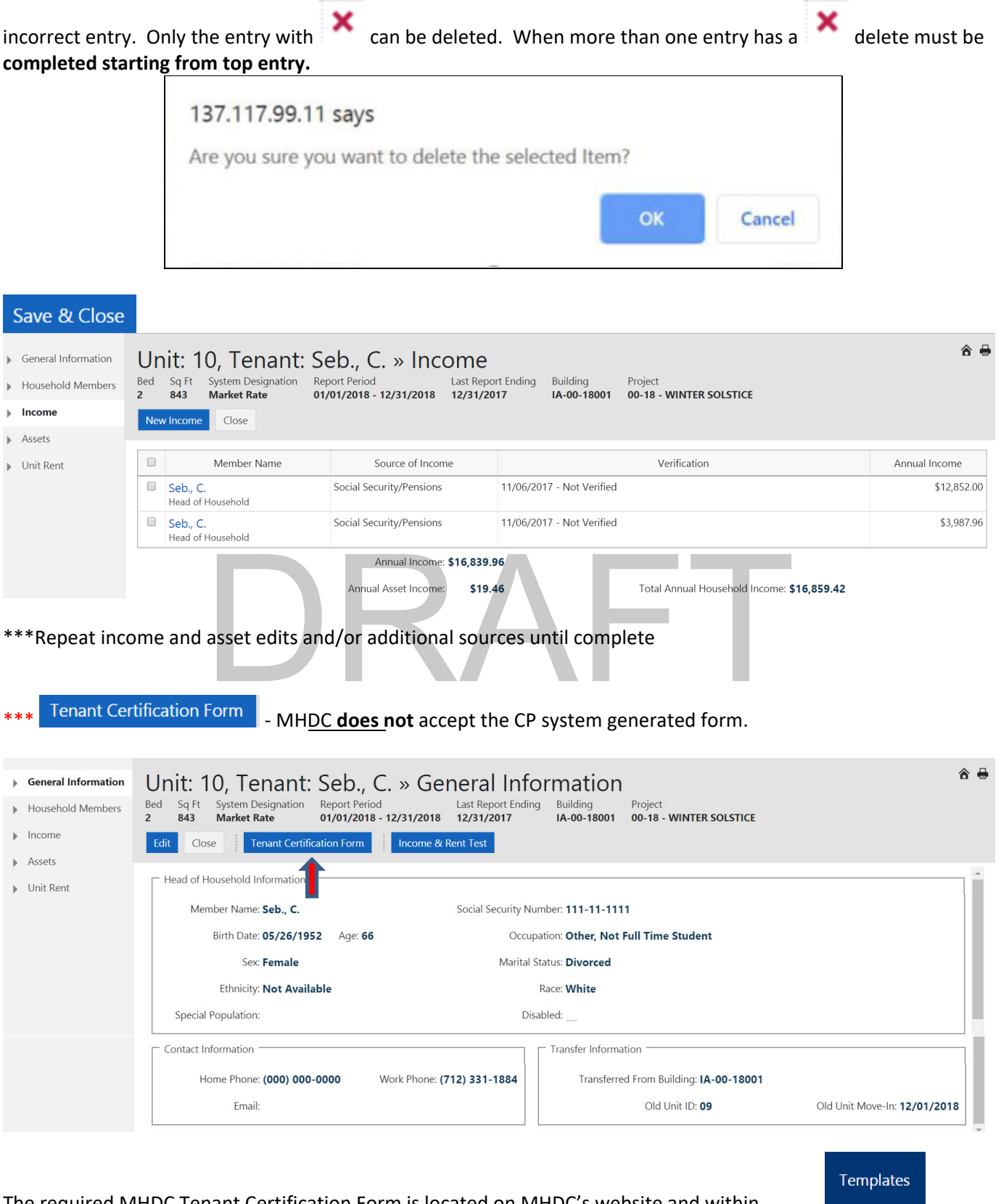

The required MHDC Tenant Certification Form is located on MHDC's website and within the CP under

Page 25

| Certification Portal Your Entity Name | ñ | Projects | Templates | On-Site Managers | ٠ | ? | Admin IFA |
|---------------------------------------|---|----------|-----------|------------------|---|---|-----------|
| Document Templates                    |   |          | 1         |                  |   |   | ô 🖶       |
| Miscellaneous 🗅 🗙                     |   |          |           |                  |   |   |           |

| Showing 1 - 2 o | f 2 records       |                                             |             |             |
|-----------------|-------------------|---------------------------------------------|-------------|-------------|
| 8               | Template Name     | Original Template Name                      | Uploaded By | Uploaded On |
| Owner Cer       | t                 | a. 2018 Owner Certification.docx            | Admin IFA   | 07/12/2019  |
| Exhibit E -     | Utility Allowance | g. Exhibit E -Utility Information Form.docx | Admin IFA   | 07/12/2019  |

#### Income & Rent Test

It is highly recommended the user view the Income & Rent Test. It will identify if the system determines Over Income and/or Over Rent based on Certification date and Effective Income and Rent dates.

| Household Information                                                                                                    |                                                                                               |                                                                                                    |                                                                                                    | Effective                                    | Maximum Amount | Status             |            |
|----------------------------------------------------------------------------------------------------|-----------------------------------------------------------------------------------------------|----------------------------------------------------------------------------------------------------|----------------------------------------------------------------------------------------------------|----------------------------------------------|----------------|--------------------|------------|
| Unit ID: <b>10</b>                                                                                                    |                                                                                               |                                                                                                    | ome Limits                                                                                                    | as oi                                        | \$0.00         | Below Income Limit | - 4        |
| Head of Household: Seb., C.                                                                                                    |                                                                                               | Per                                                                                                    | at Limite                                                                                                    | 04/01/2018                                   | \$0.00         | Over Rent Limit    | $-\lambda$ |
| Family Size: 1                                                                                                    |                                                                                               |                                                                                                    |                                                                                                    | 04/01/2018                                   | \$0.00         |                    |            |
| No. of Bedrooms: 2                                                                                                    |                                                                                               |                                                                                                    |                                                                                                    |                                              |                |                    |            |
| Household Income: \$16,859.42                                                                                                    |                                                                                               |                                                                                                    |                                                                                                    | _                                            |                |                    |            |
| Gross Rent: <b>\$550.00</b>                                                                                                    |                                                                                               |                                                                                                    |                                                                                                    | _                                            |                |                    |            |
|                                                                                                    |                                                                                               |                                                                                                    |                                                                                                    |                                              |                |                    |            |
| k Household Memb                                                                                                    | ers if there h                                                                                | ave been any o                                                                                                    | changes to the r                                                                                                    | members,                                     | i.e. membe     | r (other than H    | IOH)       |
| k Household Memb<br>ved out during the year<br>meneral Information Unit: 10                                                                                                    | r.<br>, Tenant: Se                                                                            | b., C. » Hous                                                                                                    | changes to the r<br>ehold Memb                                                                                      | members,<br>ers                              | i.e. membe     | r (other than H    | IOH)       |
| Household Memb<br>ved out during the year<br>eneral Information<br>Iousehold Members<br>Bed Sq Ft Sy<br>2 843 M                                                                      | r.<br>, Tenant: Se<br>arket Rate 01/07                                                        | b., C. » Hous                                                                                                    | changes to the r<br>ehold Memb<br>t Report Ending<br>731/2017 IA-00-180                                             | ers                                          | i.e. membe     | r (other than H    | IOH)       |
| k Household Memb<br>ved out during the year<br>reneral Information<br>Lousehold Members<br>acome New Member                                                                          | ers if there h<br>r.<br>, Tenant: Se<br>rstem Designation<br>larket Rate 01/0<br>Close        | b., C. » Hous                                                                                                    | changes to the r<br>ehold Memb<br>t Report Ending<br>14-00-180                                                      | ers<br>Project<br>001 00-18 - Wil            | i.e. membe     | r (other than H    | iOH)<br>â  |
| k Household Memb<br>ved out during the year<br>ieneral Information<br>Iousehold Members<br>ncome<br>ssets                                                                            | ers if there h<br>r.<br>, Tenant: Se<br>stem Designation<br>larket Rate 01/07                 | b., C. » Hous                                                                                                    | changes to the r<br>ehold Memb<br>t Report Ending<br>731/2017 IA-00-180                                             | ers<br><sup>Project</sup><br>001 00-18 - Wil | i.e. membe     | r (other than H    | iOH)       |
| k Household Memb<br>ved out during the yea<br>seneral Information<br>tousehold Members<br>ncome<br>ussets<br>Jnit Rent                                                               | if there h<br>r.<br>, Tenant: Se<br>, stem Designation<br>larket Rate<br>Close                | b., C. » Hous<br>trPeriod Las<br>1/2018 - 12/31/2018 12/<br>SSN                                                                                                    | changes to the n<br>ehold Memb<br>t Report Ending<br>731/2017 IA-00-180<br>Birth Date                               | ers<br>Project<br>001 00-18 - WIR            | i.e. membe     | r (other than H    | IOH)       |
| Household Memb       oved out during the yea       General Information       Household Members       Bed     Sq Ft       2     843       M       Income       Assets       Unit Rent | if there h<br>r.<br>, Tenant: Se<br>(stem Designation<br>(arket Rate<br>Close<br>(lember Name | b., C. » Hous<br>htPeriod Las<br>1/2018 - 12/31/2018 12,                                                                                                    | changes to the r<br>ehold Memb<br>t Report Ending<br>731/2017 IA-00-180<br>Birth Date                               | ers<br>Project<br>001 00-18 - Will           | i.e. membe     | r (other than H    | IOH)       |
| k Household Memb<br>ved out during the yea                                                                                                    | if there h<br>r.<br>, Tenant: Se<br>rstem Designation<br>larket Rate<br>Close                 | b., C. » Hous<br>there any of the second second | changes to the r<br>ehold Memb<br>t Report Ending<br>31/2017 IA-00-180<br>Birth Date<br>are no household members to | Project<br>Project<br>001 00-18 - WI<br>Age  | i.e. membe     | r (other than H    | IOH)       |

Upon reviewing all data entered in the system and the user determines an incorrect entry has been entered, other

Edit

| th | an the Move         | In Date, select                                                                                                    |     |
|----|---------------------|----------------------------------------------------------------------------------------------------|-----|
| •  | General Information | Unit: 10, Tenant: Seb., C. » General Information                                                                                                    | 8   |
| •  | Household Members   | Bed         Sq Ft         System Designation         Report Period         Last Report Ending         Building         Project           2         843         Market Rate         01/01/2018 - 12/31/2018         12/31/2017         IA-00-18001         00-18 - WINTER SOLSTICE |     |
| •  | Income              | Edit     Close     Tenant Certification Form     Income & Rent Test                                                                                                    |     |
| •  | Assets              |                                                                                                    |     |
| •  | Unit Rent           | Head of Household Information                                                                                                    | lî. |
|    |                     | Member Name: Seb., C. Social Security Number: 111-11-1111                                                                                                    |     |
|    |                     | Birth Date: 05/26/1952 Age: 66 Occupation: Other, Not Full Time Student                                                                                                    |     |
|    |                     | Sex: Female Marital Status: Divorced                                                                                                    |     |
|    |                     | Ethnicity: Not Available Race: White                                                                                                    |     |
|    |                     | Special Population: Disabled:                                                                                                    |     |

| Edit any correctible field identified below and | 💾 Save | or | Save & Close |  |
|-------------------------------------------------|--------|----|--------------|--|
|-------------------------------------------------|--------|----|--------------|--|

| General Information        | Unit: 09, Tenant: Test » G                                                                                                    | eneral Information                  |                                | ô (             |    |
|----------------------------|----------------------------------------------------------------------------------------------------|-------------------------------------|--------------------------------|-----------------|----|
| Household Members          | Bed         Sq Ft         System Designation         Report Period           2         843         Low Income         01/01/2018 - 12/ | Last Report Ending Building Pro     | oject<br>-18 - WINTER SOLSTICE |                 |    |
| Income                     |                                                                                                    |                                     |                                |                 |    |
| <ul> <li>Assets</li> </ul> | Head of Household Information                                                                                                    |                                     |                                | <b>^</b>        | ĺ. |
| Unit Rent                  | *Member Name: Test                                                                                                    | Social Security Number: 111-11-1111 |                                |                 |    |
|                            | *Birth Date: 01/01/1950 Age: 68                                                                                                    | Occupation: Other, Not Full         | Time Student 🔻                 |                 | l  |
|                            | Sex: Female                                                                                                    | Marital Status: Married             |                                |                 | l  |
|                            | Ethnicity:                                                                                                    | Race:                               |                                |                 | l  |
|                            | Special Population:                                                                                                    | Disabled:                           |                                |                 | l  |
|                            |                                                                                                    |                                     |                                |                 |    |
|                            | Move-In Date: 12/22/2018                                                                                                    | Household Annual Income: \$0.00     | *Unit Assistance Type:         | No Assistance 🔻 |    |
|                            | Last Cert Date: 12/28/2018                                                                                                    | Non Qualified Students: $\Box$      | Owner's Designation:           | LIHTC           |    |
|                            |                                                                                                    |                                     |                                |                 |    |
|                            | Save & Close Cancel                                                                                                    |                                     |                                |                 |    |

#### Delete Tenant Certs

If a date of certification, move in or transfer was entered incorrectly, click Delete Tenant Certs to remove the

| incorrect entry. Only the completed starting from | entry with K can be delete                                | d. When more than o | one entry has an | × delete must be |
|---------------------------------------------------|-----------------------------------------------------------|---------------------|------------------|------------------|
|                                                   | 137.117.99.11 says<br>Are you sure you want to delete the | he selected Item?   |                  |                  |
| -                                                 | , ,                                                       | ок                  | Cancel           |                  |

## End of Section 4

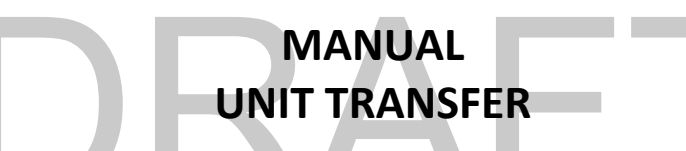

- 1. Within Same Building (If only one building or 8609 election, when project has multiple buildings and owner elected to treat buildings as single buildings)
  - 2. Between Buildings (Multiple Building Project 8609 Election Only)

NOTE: Unit Transfers cannot occur on the same day. If the unit being transferred into moved out the same day as the new transfer in, you will need to enter the day before as the move out date.

## TRANSFER WITHIN SAME BUILDING

| Se | elect the                         | project and click                                            | Procee    | ed to Bu  | ildings            |                      |                                               |          |    |   |           |       |
|----|-----------------------------------|--------------------------------------------------------------|-----------|-----------|--------------------|----------------------|-----------------------------------------------|----------|----|---|-----------|-------|
|    | Certification                     | n Portal   Your Entity Name                                  | ñ         | Projects  | Templates          | On-Site Managers     |                                               |          | \$ | 8 | 🔬 Admin   | n IFA |
| S  | Projects<br>Showing 1 - 300 of 59 | D records Import All Building Data Up                        | oad Files | Annual Ov | vner Certification | Proceed to Buildings |                                               |          |    |   | â         | -     |
|    | Project ID                        | Pr                                                           | oject Nam | e         |                    | Annual<br>Status     | l Owner Certification<br>Last Submission Date | Building | IS | C | ontact Us |       |
| Q  | 00-18                             | WINTER SOLSTICE<br>754 Icicle Way, SPIRIT LAKE, IA 513600000 |           |           |                    | Not Submitted        | 01/19/2018                                    | 2        |    |   | @         |       |

# Select the building and click Proceed to Units

| <ul> <li>General Information</li> <li>Import All Building Data</li> <li>Upload Files</li> </ul> | Pr<br>Add | ress: 754 Icicle W<br>aport Building Dat                                               | 0–18 – V<br>Iay, SPIRIT LAKE,<br>a View Details | VINTER<br>IA 51360-0000<br>Change Rep | SOLSTICE >                  | » Building                     | Dis Units                      | Reports Close | se 🔽  | â | ` @ <del> </del> |
|-------------------------------------------------------------------------------------------------|-----------|----------------------------------------------------------------------------------------|-------------------------------------------------|---------------------------------------|-----------------------------|--------------------------------|--------------------------------|---------------|-------|---|------------------|
| <ul><li>Annual Owner Certification</li><li>Buildings (2)</li></ul>                              |           | Building ID     Placed In<br>Service Date     L       IA-00-18002     12/19/2001     1 |                                                 | Last Report<br>Date                   | Current Reporting<br>Period | Agency<br>Compliance<br>Status | Agency<br>Compliance<br>Status |               |       |   |                  |
|                                                                                                 | Q         | IA-00-18001                                                                            | 12/19/2001                                      | 12/31/2017                            | 01/01/2018 -<br>12/31/2018  | In Compliance                  | In Compliance                  | In Compliance | Ready |   | <u>12</u>        |
|                                                                                                 | Q         | IA-00-18002                                                                            | 12/19/2001                                      | 12/31/2017                            | 01/01/2018 -<br>12/31/2018  | In Compliance                  | In Compliance                  | In Compliance | Ready |   | 8                |

# Select the unit that is transferring OUT and click Unit Transfer

| General Information<br>Import Building Data | Bu<br>Projec | ilding  | ID: IA-0<br>NTER SOLSTICE | 0-1800            | 1 » Units          | t Cart Dolato Tanant Carte N |                    | er Pearly All Li           | site Close                   |               |
|---------------------------------------------|--------------|---------|---------------------------|-------------------|--------------------|------------------------------|--------------------|----------------------------|------------------------------|---------------|
| Change Report Period                        | - Nev        |         | The Demnition             | income & kent     | Test New Tenan     | Vent Delete renant certs     | one out onit mansi | Ready Air Or               |                              | <u> </u>      |
| Units<br>Reports                            |              | Unit ID | No. of<br>Bedrooms        | Square<br>Footage | Status             | Head of Household            | SSN                | Last Certification<br>Date | Re-Certification<br>Due Date | Ready<br>Subm |
| reports                                     | Q            | 09      | 2                         | 843               | Occupied by Tenant | Test                         | 111-11-1111        | 12/23/2018                 |                              |               |
|                                             | Q            | 10      | 2                         | 843               | Occupied by Tenant | Seb., C.                     | 111-11-1111        | 12/27/2018                 |                              |               |
|                                             | Q            | 11      | 2                         | 843               | Occupied by Tenant | Ka, J.                       | 111-11-1111        | 06/01/2018                 |                              |               |
|                                             | Q            | 12      | 2                         | 843               | Occupied by Tenant | Ji, J.                       | 111-11-1111        | 12/01/2017                 | 12/01/2018                   |               |
|                                             | Q            | 13      | 2                         | 843               | Occupied by Tenant | Mu, D.                       | 111-11-1111        | 12/01/2017                 | 12/01/2018                   |               |
|                                             | Q            | 14      | 2                         | 843               | Occupied by Tenant | Gol, D.                      | 111-11-1111        | 12/01/2017                 | 12/01/2018                   |               |
|                                             | Q            | 15      | 2                         | 843               | Occupied by Tenant | La, P.                       | 111-11-1111        | 12/01/2017                 | 12/01/2018                   |               |
|                                             |              | 16      | 2                         | 843               | Vacant             |                              |                    |                            |                              | ~             |

## Unit ID: 15 » Unit Transfer

Project: 00-18 - WINTER SOLSTICE | Building: IA-00-18001

| Unit Transfer Data        |              |                               |                                       |            |
|---------------------------|--------------|-------------------------------|---------------------------------------|------------|
| Current Unit: '           | 15           |                               |                                       |            |
| Current Building: I       | A-00-18001   |                               |                                       |            |
| *New Unit:                | T            |                               |                                       |            |
| *Transfer Effective Date: |              |                               |                                       |            |
| Tenant Paid Rent:         |              |                               |                                       |            |
| Mandatory Charges:        |              |                               |                                       |            |
| Rental Subsidy:           |              |                               |                                       |            |
| Utility Allowance:        |              |                               |                                       |            |
| Gross Rent:               | \$0.00       |                               |                                       |            |
|                           |              |                               |                                       |            |
| Maximum Section 42 Pont   | \$0.00       |                               |                                       |            |
| Maximum HOME Pont         | \$0.00       |                               |                                       |            |
|                           | \$097.00     |                               |                                       |            |
| Transfer Cancel           |              |                               |                                       |            |
|                           |              |                               | · · · · · · · · · · · · · · · · · · · |            |
| Click the down arr        | ow in *New U | nit to show available         | units <sup>16</sup>                   | and select |
| the unit to transfe       | r to. Once   | selected, complete all fields |                                       |            |
| *Transfer Effective Date: |              |                               |                                       |            |
| Tenant Paid Rent:         |              |                               |                                       |            |
| Mandatory Charges:        |              | -                             |                                       |            |
| Rental Subsidur           |              |                               |                                       |            |
|                           |              |                               |                                       |            |
| Utility Allowance:        |              | •                             |                                       |            |
| then click Transfer       | at the bot   | tom of the page.              |                                       |            |

@

## TRANSFER BETWEEN BUILDINGS – Based on 8609 election when allowable.

| Select the project and click on |                                   |                           |                                          | Pr      | oceed     | to Build           | lings     |                   |                                               |       |       |   |            |     |
|---------------------------------|-----------------------------------|---------------------------|------------------------------------------|---------|-----------|--------------------|-----------|-------------------|-----------------------------------------------|-------|-------|---|------------|-----|
|                                 | Certification                     | n Portal                  | Your Entity Name                         | ñ       | Projects  | Templates          | On-Site I | Managers          |                                               |       | ٠     | • | 🔂 Admin    | IFA |
| s                               | Projects<br>howing 1 - 300 of 590 | 0 records                 | Import All Building Data Uploa           | d Files | Annual Ow | vner Certificatior | Pro       | ceed to Buildings |                                               |       |       |   | â          | +   |
|                                 | Project ID Proje                  |                           |                                          |         | 9         |                    |           | Annua<br>Status   | l Owner Certification<br>Last Submission Date | Build | lings | C | Contact Us | -   |
| Q                               | 00-18                             | WINTER S<br>754 Icicle Wa | OLSTICE<br>ay, SPIRIT LAKE, IA 513600000 |         |           |                    |           | Not Submitted     | 01/19/2018                                    | 2     |       |   | @          |     |

## Select the building and click Proceed to Units

| <ul> <li>General Information</li> <li>Import All Building Data</li> <li>Upload Files</li> </ul> | Pr<br>Add | roject: 0<br>ress: 754 Icicle W<br>port Building Dat | 0–18–V<br>Iay, SPIRIT LAKE,<br>a View Details | VINTER<br>IA 51360-0000<br>5 Change Rep | SOLSTICE                   | » Building     | JS Units             | Reports Clo          | 5e            | â                  | ` @ 🖶     |
|-------------------------------------------------------------------------------------------------|-----------|------------------------------------------------------|-----------------------------------------------|-----------------------------------------|----------------------------|----------------|----------------------|----------------------|---------------|--------------------|-----------|
| Annual Owner Certification                                                                      |           |                                                      | Placed In                                     | Last Papart                             | Current Reporting          | IPS Compliance | HOME                 | Agency               | Topont Pocort | Last               |           |
| Buildings (2)                                                                                   |           | Building ID                                          | Service Date                                  | Date                                    | Period                     | Status         | Compliance<br>Status | Compliance<br>Status | Status        | Submission<br>Date | Units     |
|                                                                                                 | Q         | IA-00-18001                                          | 12/19/2001                                    | 12/31/2017                              | 01/01/2018 -<br>12/31/2018 | In Compliance  | In Compliance        | In Compliance        | Ready         |                    | <u>12</u> |
|                                                                                                 | Q         | IA-00-18002                                          | 12/19/2001                                    | 12/31/2017                              | 01/01/2018 -<br>12/31/2018 | In Compliance  | In Compliance        | In Compliance        | Ready         |                    | <u>8</u>  |

## Select the unit that is transferring OUT and click Unit Transfer

| General Information                                                                            | Bu                                                                                                | ilding                                                                                                    | ID: IA-0                          | 0-1800        | 1 » Units          |                              |                      |                    |                  |          |
|------------------------------------------------------------------------------------------------|---------------------------------------------------------------------------------------------------|----------------------------------------------------------------------------------------------------|-----------------------------------|---------------|--------------------|------------------------------|----------------------|--------------------|------------------|----------|
| Import Building Data                                                                           | Projec                                                                                            | t: 00-18 - WI                                                                                                    | NTER SOLSTICE                     |               |                    |                              |                      |                    |                  |          |
| Change Report Period                                                                           | New                                                                                               | / Unit U                                                                                                    | Init Definition                   | Income & Rent | Test New Tenan     | t Cert Delete Tenant Certs N | Move Out Unit Transf | er Ready All U     | nits Close       | <b>Y</b> |
| Units                                                                                          |                                                                                                   | Unit ID                                                                                                    | No. of                            | Square        | Status             | Head of Housebold            | SZN                  | Last Certification | Re-Certification | Ready    |
| Reports                                                                                        |                                                                                                   | Onicid                                                                                                    | Bedrooms                          | Footage       | Status             | Thead of Household           | 5514                 | Date               | Due Date         | Subm     |
|                                                                                                | Q                                                                                                 | 09                                                                                                    | 2                                 | 843           | Occupied by Tenant | Test                         | 111-11-1111          | 12/23/2018         |                  | _        |
|                                                                                                | Q                                                                                                 | 10                                                                                                    | 2                                 | 843           | Occupied by Tenant | Seb., C.                     | 111-11-1111          | 12/27/2018         |                  |          |
|                                                                                                | Q                                                                                                 | 11                                                                                                    | 2                                 | 843           | Occupied by Tenant | Ka, J.                       | 111-11-1111          | 06/01/2018         |                  | _        |
|                                                                                                | Q                                                                                                 | 12                                                                                                    | 2                                 | 843           | Occupied by Tenant | Ji, J.                       | 111-11-1111          | 12/01/2017         | 12/01/2018       |          |
|                                                                                                | Q                                                                                                 | 13                                                                                                    | 2                                 | 843           | Occupied by Tenant | Mu, D.                       | 111-11-1111          | 12/01/2017         | 12/01/2018       |          |
|                                                                                                | Q                                                                                                 | 14                                                                                                    | 2                                 | 843           | Occupied by Tenant | Gol, D.                      | 111-11-1111          | 12/01/2017         | 12/01/2018       |          |
|                                                                                                | Q                                                                                                 | 15                                                                                                    | 2                                 | 843           | Occupied by Tenant | La, P.                       | 111-11-1111          | 12/01/2017         | 12/01/2018       |          |
|                                                                                                |                                                                                                   | 16                                                                                                    | 2                                 | 843           | Vacant             |                              |                      |                    |                  | ✓        |
| Current I<br>Current I<br>*Transfer Effecti<br>Tenant Pa<br>Mandatory<br>Rental<br>Utility All | ent Unit:<br>Building:<br>lew Unit:<br>ive Date:<br>aid Rent:<br>Charges:<br>Subsidy:<br>lowance: | : 10<br>: IA-00-1800<br>:<br>: \$50<br>: \$50<br>: \$5 | 1<br>v<br>00.00<br>\$0.00<br>\$50 |               |                    |                              |                      |                    |                  |          |
| Maximum Section                                                                                | 42 Rent                                                                                           | : \$5:                                                                                                    | \$0.00<br>\$0.00<br>97.00         |               |                    |                              |                      |                    |                  |          |

Transfer Cancel

If the owner elected single buildings on the 8609, only the one building will be visible.

Current Building: IA-00-18001

If the owner elected part of a multiple building, all buildings in the project will be in the drop down.

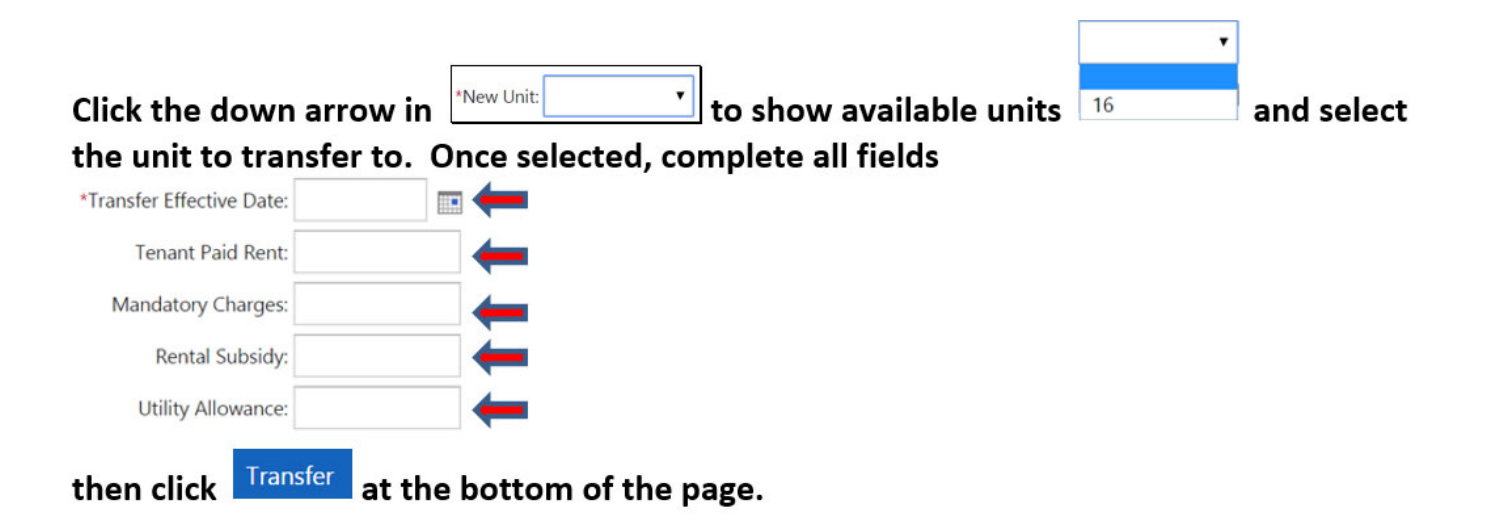

#### **END OF SECTION 5**

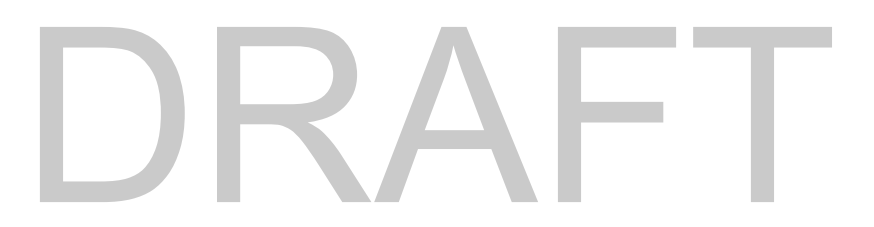

MANUAL MOVE OUT

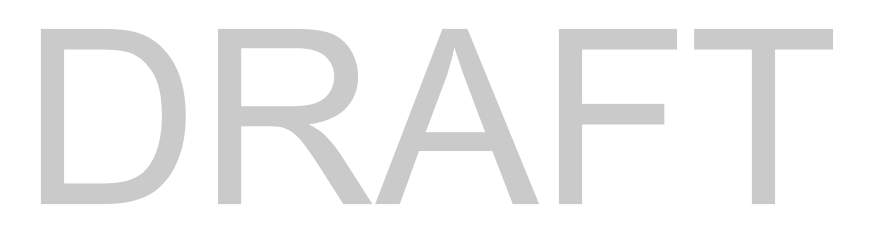

# Select the project and click Proceed to Buildings

|   | Certification Po                         | tal Your Entity Name                                | ñ        | Projects  | Templates          | On-Site Managers     |                                             | ٠         | ?  | 😽 Admin IFA |
|---|------------------------------------------|-----------------------------------------------------|----------|-----------|--------------------|----------------------|---------------------------------------------|-----------|----|-------------|
| S | Projects<br>Showing 1 - 300 of 590 recor | ds Import All Building Data Uploa                   | d Files  | Annual Ov | vner Certificatior | Proceed to Buildings | T                                           |           |    | 8 🖶         |
|   | Project ID                               | Proje                                               | ect Name | 2         |                    | Annual<br>Status     | Owner Certification<br>Last Submission Date | Buildings | Co | ontact Us   |
| Q | 00-18 WIN<br>754 I                       | TER SOLSTICE<br>icle Way, SPIRIT LAKE, IA 513600000 |          |           |                    | Not Submitted        | 01/19/2018                                  | 2         |    | @           |

## Select the building and click Proceed to Units

| <ul> <li>General Information</li> <li>Import All Building Data</li> <li>Upload Files</li> </ul> | Pr<br>Add | roject: 0<br>ress: 754 Icicle W<br>port Building Dat | 0–18 – V<br>/ay, SPIRIT LAKE,<br>a View Details | VINTER<br>IA 51360-0000<br>5 Change Rep | SOLSTICE                   | » Building     | DS JS                | Reports Close        | e 🔽           | â                  | @         |
|-------------------------------------------------------------------------------------------------|-----------|------------------------------------------------------|-------------------------------------------------|-----------------------------------------|----------------------------|----------------|----------------------|----------------------|---------------|--------------------|-----------|
| Annual Owner Certification                                                                      |           |                                                      | Placed In                                       | Last Papart                             | Current Poporting          | IPS Compliance | HOME                 | Agency               | Topant Pocort | Last               |           |
| Buildings (2)                                                                                   |           | Building ID                                          | Service Date                                    | Date                                    | Period                     | Status         | Compliance<br>Status | Compliance<br>Status | Status        | Submission<br>Date | Units     |
|                                                                                                 | Q         | IA-00-18001                                          | 12/19/2001                                      | 12/31/2017                              | 01/01/2018 -<br>12/31/2018 | In Compliance  | In Compliance        | In Compliance        | Ready         |                    | <u>12</u> |
|                                                                                                 | Q         | IA-00-18002                                          | 12/19/2001                                      | 12/31/2017                              | 01/01/2018 -<br>12/31/2018 | In Compliance  | In Compliance        | In Compliance        | Ready         |                    | <u>8</u>  |

## Select the unit and click Move Out

| General Information                                 | Bu                          | ilding         | ID: IA-0                 | 0-1800        | 1 » Units          |                            |                       |                    |                  |       |
|-----------------------------------------------------|-----------------------------|----------------|--------------------------|---------------|--------------------|----------------------------|-----------------------|--------------------|------------------|-------|
| Import Building Data                                | Projec                      | ct: 00-18 - WI | NTER SOLSTICE            |               |                    |                            | •                     |                    |                  |       |
| Change Report Period                                | Nev                         | v Unit U       | Init Definition          | Income & Rent | Test New Tenan     | t Cert Delete Tenant Certs | Move Out Unit Transfe | er Ready All U     | nits Close       | Y     |
| Units                                               |                             | Unit ID        | No. of                   | Square        | Status             | Head of Household          | SSN                   | Last Certification | Re-Certification | Ready |
| Reports                                             |                             | onicito        | Bedrooms                 | Footage       | Status             | neud of nouschold          |                       | Date               | Due Date         | Subm  |
|                                                     | Q                           | 09             | 2                        | 843           | Occupied by Tenant | Test                       | 111-11-1111           | 12/23/2018         |                  |       |
|                                                     | Q                           | 10             | 2                        | .843          | Occupied by Tenant | Seb., C.                   | 111-11-11             | 12/27/2018         |                  |       |
|                                                     | Q                           | 11             | 2                        | 843           | Occupied by Tenant | Ка, Ј.                     | 111-11-1111           | 06/01/2018         |                  |       |
|                                                     | Q                           | 12             | 2                        | 843           | Occupied by Tenant | Ji, J.                     | 111-11-1111           | 12/01/2017         | 12/01/2018       |       |
|                                                     | Q                           | 13             | 2                        | 843           | Occupied by Tenant | Mu, D.                     | 111-11-1111           | 12/01/2017         | 12/01/2018       |       |
|                                                     | Q                           | 14             | 2                        | 843           | Occupied by Tenant | Gol, D.                    | 111-11-1111           | 12/01/2017         | 12/01/2018       |       |
|                                                     | Q                           | 15             | 2                        | 843           | Occupied by Tenant | La, P.                     | 111-11-1111           | 12/01/2017         | 12/01/2018       |       |
|                                                     |                             | 16             | 2                        | 843           | Vacant             |                            |                       |                    |                  | ~     |
| Enter *Move<br>Unit ID: 10<br>Project: 00-18 - WINT | e Out D<br>) » (<br>ER SOLS | Date: Unit M   | ove Out<br>: 1A-00-18001 | then cl       | ick Move O         | at the bottom of           | f the page.           |                    |                  | @ 🖶   |
| Building ID:                                        | IA-00-1                     | 8001           |                          |               |                    |                            |                       |                    |                  |       |
| Unit ID:                                            | 10                          |                |                          |               |                    |                            |                       |                    |                  |       |
| Head of Household:                                  | Seb., C.                    |                |                          |               |                    |                            |                       |                    |                  |       |
| *Move Out Date:                                     |                             |                | -                        |               |                    |                            |                       |                    |                  |       |
| Move Out                                            | Can                         | cel            |                          |               |                    |                            |                       |                    |                  |       |

## 3<sup>RD</sup> PARTY SOFTWARE TENANT DATA IMPORT

All Buildings – One File
 Single Buildings – Multiple Files (based on number of buildings in project)

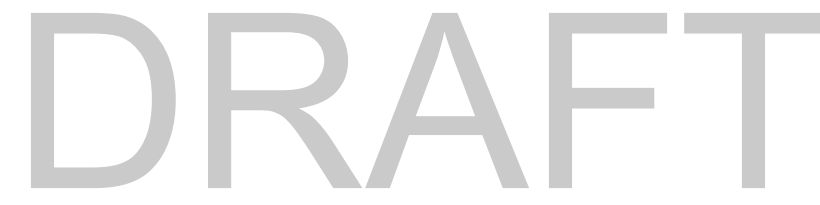

#### **UPLOADING ALL BUILDING XML FILE**

If the 3<sup>rd</sup> party software (i.e. Yardi, RealPage, etc) creates an XML file that includes <u>all buildings</u> in the project,

| Certification Portal                                                                 | Your Entity Na                                                                      | ime 🏫                                                                                   | Projects Templates                                              | On-Site Managers                                                                                                    |                                                | ٠            | 🕜   😽 Admin I |
|--------------------------------------------------------------------------------------|-------------------------------------------------------------------------------------|-----------------------------------------------------------------------------------------|-----------------------------------------------------------------|----------------------------------------------------------------------------------------------------|------------------------------------------------|--------------|---------------|
| Projects<br>Showing 1 - 300 of 590 records                                           | Import All Building Data                                                            | Upload Files                                                                            | Annual Owner Certificatio                                       | n Proceed to Buildings                                                                                                    |                                                |              | â             |
| Project ID                                                                           | 1                                                                                   | Project Name                                                                            |                                                                 | Annua<br>Status                                                                                                    | al Owner Certification<br>Last Submission Date | Buildings    | Contact Us    |
| Q 00-18 WINTE<br>754 lcicle                                                          | R SOLSTICE<br>Way, SPIRIT LAKE, IA 513600                                           | 000                                                                                     |                                                                 | Not Submitted                                                                                                    | 01/19/2018                                     | 2            | @             |
| General Information                                                                  | Project: 00-<br>Address: 754 Icicle Way,                                            | -18 - WIN<br>Spirit lake, ia 513                                                        | ITER SOLST                                                      | TICE » Upload                                                                                                    | All Building                                   | Data         | 合(            |
| Upload Files                                                                         | *Please Browse to Select                                                            | : the Document: C                                                                       | hoose File No file cho                                          | sen                                                                                                    |                                                |              |               |
| Buildings (2)                                                                        |                                                                                     | _                                                                                       |                                                                 |                                                                                                    |                                                |              |               |
|                                                                                      | .↓                                                                                  |                                                                                         | Overwrite existing Unit                                         | Activity                                                                                                    |                                                |              |               |
|                                                                                      | Upload Document Ca                                                                  | ncel                                                                                    | •                                                               |                                                                                                    |                                                |              |               |
|                                                                                      |                                                                                     |                                                                                         |                                                                 |                                                                                                    |                                                |              |               |
|                                                                                      |                                                                                     |                                                                                         |                                                                 |                                                                                                    |                                                |              |               |
|                                                                                      |                                                                                     |                                                                                         |                                                                 |                                                                                                    |                                                |              |               |
|                                                                                      | Chassa Fila                                                                         | No filo choso                                                                           |                                                                 |                                                                                                    | _                                              | 1            |               |
| lick on Choose Fil                                                                   | Choose File                                                                         | No file chose                                                                           | en                                                              | ΛΓ                                                                                                    |                                                | ]            |               |
| lick on Choose Fil                                                                   | Choose File                                                                         | No file chose                                                                           | en                                                              | ΔF                                                                                                    |                                                |              |               |
| lick on Choose Fil<br>elect the XML file                                             | e Choose File<br>created by th                                                      | No file chose<br>e 3 <sup>rd</sup> party                                                | en<br>software (typ                                             | pically found on t                                                                                                    | the C: drive)                                  | ]            |               |
| lick on Choose Fil<br>elect the XML file                                             | e Choose File<br>created by th                                                      | No file chose<br>e 3 <sup>rd</sup> party                                                | en<br>software (typ                                             | pically found on t                                                                                                    | the C: drive)                                  | ]            |               |
| lick on Choose Fil<br>elect the XML file                                             | e<br>created by th                                                                  | No file chose<br>e 3 <sup>rd</sup> party                                                | en<br>software (typ<br>• Music                                  | Dically found on the second second se | the C: drive)                                  | ]            |               |
| lick on Choose Fil<br>elect the XML file                                             | e Choose File                                                                       | No file chose<br>e 3 <sup>rd</sup> party<br>• • • • • • • • • • • • • • • • • • •       | en<br>software (typ<br>Music                                    | Dically found on the second second se | the C: drive)                                  |              |               |
| lick on Choose Fil<br>elect the XML file                                             | e<br>created by th                                                                  | No file chose<br><b>e 3<sup>rd</sup> party</b><br>•  •  •  •  •  •  •  •  •  •  •  •  • | en<br>software (typ<br>> Music                                  | Dically found on the second of the second of | the C: drive)                                  |              |               |
| lick on Choose Fil<br>elect the XML file                                             | e<br>created by th<br>©<br>Organize<br>D This<br>Netw                               | No file chose<br>e 3 <sup>rd</sup> party<br>• • • • • • • • • • • • • • • • • • •       | en<br>software (typ<br>• Music                                  | Dete modified<br>No items match your search.                                                                                                    | the C: drive)                                  |              |               |
| lick on Choose Fil<br>elect the XML file                                             | e<br>created by th<br>©<br>©<br>©<br>©<br>©<br>©<br>Netw<br>'                       | No file chose<br>e 3 <sup>rd</sup> party<br>• • • • • • • • • • • • • • • • • • •       | en<br>software (typ<br>> Music                                  | Dically found on the second second se | the C: drive)                                  |              |               |
| lick on Choose Fil<br>elect the XML file                                             | e<br>created by th                                                                  | No file chose<br><b>e 3<sup>rd</sup> party</b><br>This PC<br>New folder<br>PC<br>Na     | en<br>software (typ<br>> Music                                  | Dically found on the second second se | the C: drive)                                  |              |               |
| lick on Choose Fil<br>elect the XML file                                             | e<br>Choose File<br>created by th<br>©<br>Organize<br>D This<br>Netw<br>I           | No file chose<br>e 3 <sup>rd</sup> party<br>• • • • • • • • • • • • • • • • • • •       | en<br>software (typ<br>• Music                                  | Date modified<br>No items match your search.                                                                                                    | the C: drive)                                  |              |               |
| lick on Choose Fil<br>elect the XML file                                             | e<br>created by th<br>©<br>©<br>©<br>©<br>©<br>©<br>©<br>©<br>©<br>©<br>©<br>©<br>© | No file chose<br>e 3 <sup>rd</sup> party<br>• • • • • • • • • • • • • • • • • • •       | en<br>software (typ<br>> Music                                  | Determodified<br>No items match your search.                                                                                                    | the C: drive)                                  |              |               |
| lick on Choose Fil<br>elect the XML file                                             | e<br>created by th<br>Created by th<br>Created by th<br>Created by th               | No file chose<br>e 3 <sup>rd</sup> party<br>• • • • • • • • • • • • • • • • • • •       | en<br>software (typ<br>• Music                                  | Dically found on<br>Open<br>C Searc<br>Date modified<br>No items match your search.                                                                                                    | the C: drive)                                  |              |               |
| lick on Choose Fil<br>elect the XML file                                             | e<br>Choose File<br>created by th<br>©<br>Organize<br>D This<br>Netw<br>'           | No file chose<br>e 3 <sup>rd</sup> party<br>• • • • • • • • • • • • • • • • • • •       | en<br>software (typ<br>• Music                                  | Date modified<br>No items match your search.                                                                                                    | the C: drive)                                  |              |               |
| lick on Choose Fil<br>elect the XML file                                             | e<br>created by th<br>©<br>Organize<br>©<br>Netw<br>'                               | No file chose<br>e 3 <sup>rd</sup> party<br>• • • • • • • • • • • • • • • • • • •       | en<br>software (typ<br>≻ Music                                  | Date modified<br>Date modified<br>No items match your search                                                                                                    | the C: drive)                                  |              |               |
| lick on Choose Fil<br>elect the XML file                                             | e<br>created by th<br>Cryanize<br>Cryanize<br>Cryanize<br>Cryanize<br>Network       | No file chose<br>e 3 <sup>rd</sup> party<br>• • • • • • • • • • • • • • • • • • •       | en<br>software (typ<br>• Music                                  | Date modified<br>Date modified<br>No items match your search.                                                                                                    | the C: drive)                                  |              |               |
| lick on Choose Fil<br>elect the XML file                                             | e<br>created by th<br>©<br>Organize<br>Netw<br>'                                    | No file chose<br>e 3 <sup>rd</sup> party<br>• • • • • • • • • • • • • • • • • • •       | en<br>software (typ<br>> Music                                  | Date modified<br>Date modified<br>No items match your search.                                                                                                    | the C: drive)                                  |              |               |
| lick on Choose Fil<br>elect the XML file                                             | e Choose File                                                                       | No file chose<br>e 3 <sup>rd</sup> party<br>• • • • • • • • • • • • • • • • • • •       | en software (typ Music ame Upload Doc                           | Date modified<br>Date modified<br>No items match your search                                                                                                    | the C: drive)                                  |              |               |
| lick on Choose Fil<br>elect the XML file<br>elect the XML file                       | e Choose File                                                                       | No file chose<br>e 3 <sup>rd</sup> party<br>• • • • • • • • • • • • • • • • • • •       | en<br>software (typ<br>Music<br>ame                             | Dete modified<br>Dete modified<br>No items match your search.                                                                                                    | the C: drive)                                  |              |               |
| lick on Choose Fil<br>elect the XML file<br>elect the XML file<br>elect the XML file | e Choose File                                                                       | No file chose<br>e 3 <sup>rd</sup> party<br>• • • • • • • • • • • • • • • • • • •       | en<br>software (typ<br>Music<br>arre<br>arre<br>k<br>Upload Doc | Date modified<br>Date modified<br>No items match your search.                                                                                                    | the C: drive)                                  | rs. After th | e initial     |

### <u>UPLOADING SINGLE BUILDING(S)</u> – Even when multiple building in the project.

If the third-party vender makes a separate XML file for each building in the project, you will need to go to the Building Screen to upload each of these files.

| Highlight the projec                                                                                            | t and click                                                                                                    | d to Buildings                                       |                                                               |                                                         |                                                          |                                                            |                                     |                        |                                                |
|----------------------------------------------------------------------------------------------------|----------------------------------------------------------------------------------------------------|------------------------------------------------------|---------------------------------------------------------------|---------------------------------------------------------|----------------------------------------------------------|------------------------------------------------------------|-------------------------------------|------------------------|------------------------------------------------|
| Certification Portal                                                                                            | Your Entity Name                                                                                                    | rojects                                              | Templates                                                     | On-Site Managers                                        |                                                          |                                                            | ٠                                   | 8 🖏                    | Admin IFA                                      |
| Projects<br>Showing 1 - 300 of 590 records                                                                      | Import All Building Data Uploa                                                                                                    | d Files Annual Ow                                    | mer Certification                                             | Proceed to Build                                        | ings                                                     |                                                            |                                     |                        | 중 🖶                                            |
| Project ID                                                                                                    | Proje                                                                                                    | ect Name                                             |                                                               | Statu                                                   | Annual Owner Certific                                    | ation<br>mission Date                                      | Buildings                           | Contact                | Us                                             |
| Q 00-18 WINTER 754 Icicle W                                                                                     | SOLSTICE<br>Vay, SPIRIT LAKE, IA 513600000                                                                                           |                                                      |                                                               | Not Submit                                              | ed 01/1                                                  | 19/2018                                                    | 2                                   | @                      |                                                |
| Select the building t                                                                                           | hat matches the X                                                                                                    | (ML file and                                         | l click 🗖                                                     | nport Building D                                        | ata                                                      |                                                            |                                     |                        |                                                |
| Certification Portal Your Entity                                                                                | v Name 🕋 Projects Templates                                                                                                    | On-Site Managers                                     |                                                               |                                                         |                                                          |                                                            |                                     | ¢ 0                    | ddmin IFA                                      |
| General Information     Import All Building Data     Upload Files                                               | 0-18 - WINTER SOLSTI<br>Vay, SPIRIT LAKE, IA 51360-0000<br>La View Details Change Report Period                                      | CE » Buildings<br>Submit Tenant Certs Proceed        | i to Units Reports                                            | Close                                                   |                                                          |                                                            |                                     |                        | 6 C <del>6</del>                               |
| Annual Owner Certification     Buildings (2)     Q IA-00-18     Q IA-00-18                                      | Placed In Service Date         Last Re           0001         12/19/2001         12/2           0002         12/19/2001         12/3 | 2007 Date Curren<br>31/2017 01/01/<br>31/2017 01/01/ | nt Reporting Period<br>2018 - 12/31/2018<br>2018 - 12/31/2018 | IRS Compliance Status<br>In Compliance<br>In Compliance | HOME Compliance Status<br>In Compliance<br>In Compliance | Agency Compliance Status<br>In Compliance<br>In Compliance | Tenant Recert St.<br>Ready<br>Ready | atus Last Subr<br>Date | nission<br>2<br>Units<br>12<br>8               |
| Click on                                                                                                    | file chosen                                                                                                    | R                                                    |                                                               |                                                         | _                                                        |                                                            |                                     | * 0                    |                                                |
| General Information Building ID                                                                                 | : IA-00-18001 » Upload                                                                                                    | Data                                                 |                                                               |                                                         |                                                          |                                                            |                                     | * 0                    | <ul> <li>▲ Admin IP/</li> <li>▲ @ €</li> </ul> |
| Import Building Data     Project: 00-18 - WINTER     Change Report Period     Please Browse to Select     Units | SOLSTICE<br>the Document: Choose File No file chosen                                                                                 |                                                      |                                                               | ←                                                       |                                                          |                                                            |                                     |                        |                                                |
| Reports                                                                                                    | Overwrite existing Unit Activity                                                                                                    |                                                      |                                                               |                                                         |                                                          |                                                            |                                     |                        |                                                |
| Upic                                                                                                    | Dad Document Cancel                                                                                                    |                                                      |                                                               |                                                         |                                                          |                                                            |                                     |                        |                                                |
| *Please Browse to Select                                                                                        | t the Document: Ch                                                                                                    | oose File                                            | lo file chos                                                  | sen                                                     |                                                          |                                                            |                                     |                        |                                                |
| Solact the XML file :                                                                                           | open Open                                                                                                    | and then                                             |                                                               | oad Document                                            | at the bott                                              | om of the C                                                | D scroon                            | to con                 | nnlote                                         |
| the process. This m                                                                                             | ust be done for all                                                                                                    | buildings.                                           |                                                               |                                                         |                                                          |                                                            | Juicen                              |                        | piece                                          |
|                                                                                                    | C<br>C<br>Organize                                                                                                    | This PC      Music     New folder                    | Ope                                                           | n<br>v C Sear                                           | ch Music p                                               |                                                            |                                     |                        |                                                |
|                                                                                                    | 4 😵 Netwo                                                                                                    | ork                                                  | Ν                                                             | to items match your search.                             | in an                                                    |                                                            |                                     |                        |                                                |

Continue this process until all buildings have been uploaded. NOTE: If user is unable to locate file on the computer, do a search for .xml and it should show up.

| Building ID<br>Project: 00-18 - WINTER | : IA-00-18(<br>solstice | 001 » Uni     | its              |                    |          |               | Ţ               |       |
|----------------------------------------|-------------------------|---------------|------------------|--------------------|----------|---------------|-----------------|-------|
| New Unit Unit D                        | efinition Income & F    | Rent Test New | w Tenant Cert De | elete Tenant Certs | Move Out | Unit Transfer | Ready All Units | Close |
| Go back to Pro                         | ceed to Buildings       | and click     | roceed to Units  | and click on       | Ready Al | l Units       | each building.  |       |

Documents can be uploaded multiple times for the same project as needed, due to errors. After the initial

upload, any subsequent uploads, you must check the box

If you upload incorrect BIN or Project xml file that does not belong to the selected project, this message will appear:

| Found transaction record(s) for an existing Project different than Project currently selected. |  |
|------------------------------------------------------------------------------------------------|--|
|                                                                                                |  |

When an XML file has errors during import, the process will cancel and provide an Error Log, see below. If you receive errors, provide a copy of the Error Log and XML file via e-mail to the CP MHDC Compliance Officer for review, correction and re-uploading.

Locate the correct xml file to upload or select Cancel and program will return to the Building screen.

END OF SECTION 7

Download and Upload Forms And Annual and Inspection Documents

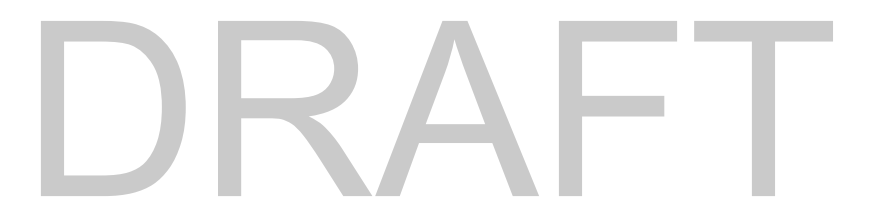

#### UPLOADING FILE DOCUMENTS (NOTE: This is different from the Upload Document above)

| Pr<br>ick on                                            | to access Project                                                                 | ts list. Select the project           | and click Upload Files                      | 1                               |                  |
|---------------------------------------------------------|-----------------------------------------------------------------------------------|---------------------------------------|---------------------------------------------|---------------------------------|------------------|
| Certificatio                                            | n Portal   Your Entity Name                                                       | A Projects Templates On-S             | ite Managers                                | *                               | Admin I          |
| rojects<br>wing 1 - 300 of 59                           | 0 records Import All Building Data Up                                             | load Files Annual Owner Certification | Proceed to Buildings                        |                                 | ĉ                |
| Project ID                                              | Р                                                                                 | roject Name                           | Annual Owner Certificat<br>Status Last Subm | ion<br>Buildings<br>ission Date | Contact Us       |
| 00-18                                                   | WINTER SOLSTICE<br>754 lcicle Way, SPIRIT LAKE, IA 513600000                      |                                       | Not Submitted 01/19                         | J/2018 <u>2</u>                 | @                |
| dress: <b>754 lcicl</b><br>Aiscellaneous<br>Showing 0 - | e Way, SPIRIT LAKE, IA 51360-0000                                                 |                                       | Close                                       |                                 |                  |
|                                                         | Document Name                                                                     | Original File Name                    | Reporting<br>Period                         | Uploaded By                     | Submit<br>Status |
| <sub>:k on</sub> []<br>New Fi                           | NEW icon to search f                                                              | There are no documents to s           | how in this view.                           |                                 |                  |
| ding a new fi                                           | le to the system.<br>ormation<br>Document Type: Miscellaneous<br>*Document Title: |                                       | •                                           |                                 |                  |
| - Document                                              | Vpload *Select File: Choose File                                                  | No file chosen                        |                                             |                                 |                  |
|                                                         | <b>f</b> iscellaneous                                                             |                                       | vill always be Miscell                      | aneous                          |                  |
| ocument Type: N                                         |                                                                                   |                                       | vill always be wilseen                      | uncous                          |                  |

| G                           | Open          |         | X   |
|-----------------------------|---------------|---------|-----|
| 🔄 🔄 👻 🕆 🚺 🕨 This PC 🔸 Music | V C Search N  | Music   | Q   |
| Organize • New folder       |               | III • 🔲 | 0   |
| This PC Name                | Date modified | Туре    | Siz |
|                             |               |         |     |
| ۲ الله name                 | III           | PS      | >   |

Select File: It is best to zip the documents and upload as one file (i.e. not individual files for each unit). NOTE: If user is unable to locate file on the computer, do a search for .xml and it should show up.

Select how to proceed by using the buttons below. Buttons are at the bottom of the screen (screen must be maximized to access these).

| 💾 Save        | Save & New     | Save & Close      | Cancel                                                       |            |
|---------------|----------------|-------------------|--------------------------------------------------------------|------------|
| If only upl   | oading one se  | t of files, click | Save & Close, if uploading more than one set of files, click | Save & New |
| until all fil | es have been i | uploaded and 1    | Save & Close                                                 |            |

**END OF SECTION 8** 

# SECTION 9 ANNUAL OWNER CERTIFICATION

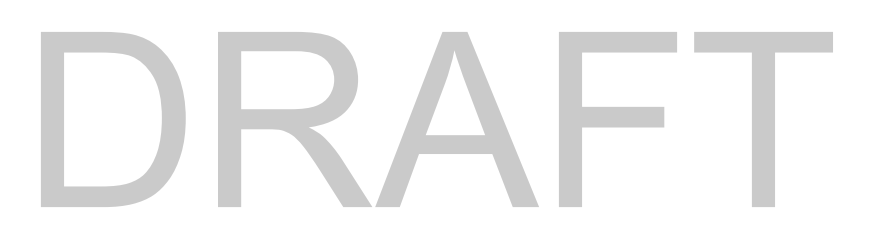

(The Agency does not review the CP system generated document. The system requires it to be submitted in order to submit the building(s). The Agency provides a different document annually via e-mail, MHDC website and within CP system.

| <ul> <li>General Information</li> <li>Import All Building Data</li> </ul> | Project: 00-18 - WINTER SOLSTICE » General Information<br>Address<br>754 Icicle Way, SPIRIT LAKE, IA 51360-0000<br>Owner<br>Total Data Sold Parts<br>Sold Parts<br>Sold Parts | â@ <del>4</del> |
|---------------------------------------------------------------------------|----------------------------------------------------------------------------------------------------|-----------------|
| Upload Files                                                              | *New Certification                                                                                                    |                 |
| Annual Owner Certification                                                | Period:                                                                                                    |                 |
| Buildings (2)                                                             | <ul> <li>No Buildings have been Placed in Service</li> <li>At least one building has been Placed in Service but owner elects to begin credit period in the following year</li> <li>None of the above applies</li> <li>The Undersigned:</li> <li>On Behalf of:</li> </ul> 1. The project meets the minimum requirements of: (check one) <ul> <li>20-50 test under Section 42(g)(1)(A) of the Code</li> <li>40-60 test under Section 42(g)(1)(B) of the Code (25-60 NY Only)</li> <li>15-40 test for "deep rent-skewed" projects under Section 42(g)(4) and 142 (d)(4)(B) of the Code</li> </ul>                                                                                                    |                 |
|                                                                           | 2. There has been no change in the applicable fraction (as defined in Section 42(c)(1)(B) of the Code) for any building in the project:                                                                                                    |                 |
|                                                                           | No Change      Change     Change                                                                                                    | -               |
|                                                                           | B Save         Save & Close         Submit Certification         Cancel         Annual Owner Certification Form                                                                                                    |                 |

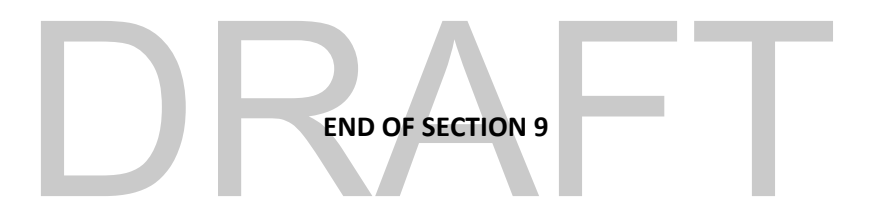

### **REVIEWING DATA AND SUBMITTING TO AGENCY**

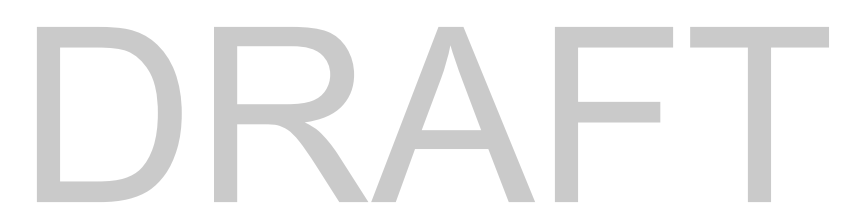

#### **REVIEWING UNIT DATA AND READYING UNITS FOR SUBMISSION.**

-

.

|   | Reports                                     |                                                                               |       |                                           |                |
|---|---------------------------------------------|-------------------------------------------------------------------------------|-------|-------------------------------------------|----------------|
|   | General Information<br>Import Building Data | Building ID: IA-00-01002 » Reports<br>Project: 00-01 - Meadow Crest Gardens I | Close |                                           | 合 <del>문</del> |
| Þ | Change Report Period                        | LIHTC/HOME Annual Occupancy                                                   |       | Show only last 4 digits of SSN in reports |                |
| Þ | Units                                       | Run Report for all Buildings                                                  |       |                                           |                |
| Þ | Reports                                     | Household Income & Rent Limits Status                                         |       |                                           |                |

#### These reports can also be downloaded to Word or Excel.

| L          |                  | HTC<br>In<br>Ru   | C <b>/HOME</b><br>clude unit<br>in Report | Annual O<br>ts without<br>for all Bu | ccupancy<br>recent act<br>ildings | tivity                       |                                                 |                        |                        |                                               |                                                                                                    |                                                                           | 🗷 She                  | ow only              | last 4 c                          | digits        | of SS                        | SN in                        | repo                           | rts                 |
|------------|------------------|-------------------|-------------------------------------------|--------------------------------------|-----------------------------------|------------------------------|-------------------------------------------------|------------------------|------------------------|-----------------------------------------------|----------------------------------------------------------------------------------------------------|---------------------------------------------------------------------------|------------------------|----------------------|-----------------------------------|---------------|------------------------------|------------------------------|--------------------------------|---------------------|
| D          | etail Re         | eport             |                                           |                                      |                                   |                              |                                                 |                        |                        |                                               |                                                                                                    |                                                                           |                        |                      |                                   |               |                              |                              | I 🗐 .                          | I 🗐                 |
| Your       | Entity           | Nam<br><b>C/H</b> | <sup>ne</sup><br>HOME                     | Annu                                 | ial Occ                           | upanc                        | y Repo                                          | ort                    |                        | STU<br>1 -<br>2 -<br>3 -<br>4 -<br>5 -<br>6 - | JDENT EXPLAN<br>TNAF assistan<br>Job Training F<br>Single parent<br>Married/joint<br>Previous Foste<br>Extended-Use | NATION<br>ce.<br>Program.<br>(dependent<br>return.<br>er Care.<br>Period. | child.                 |                      | Generated o                       | on 7/23/2     | 019 by A                     | dmin IFA                     | Page                           | 1 of 1              |
| Unit<br>ID | Unit<br>Sq<br>Ft | BR                | Move-In<br>Date                           | Move-Out<br>Date                     | Head of<br>Household<br>SSN       | Head of<br>Household<br>Name | Effective<br>Date/Last<br>Certification<br>Date | Rent<br>Change<br>Date | Initial<br>Cert<br>Y/N | Age<br>Head<br>of<br>Hshld                    | Gross<br>Annual<br>Income at<br>Recert                                                                              | Monthly<br>Tenant<br>Paid<br>Rent                                         | RHS<br>Rent<br>Overage | Mandatory<br>Charges | Amount<br>of<br>Rental<br>Subsidy | Util<br>Allow | # in<br>Hshld<br>at<br>Recrt | Non-<br>qual<br>Stdnt<br>Y/N | Qual<br>Stdnt<br>Expln<br>Code | Mrkt<br>Unit<br>Y/N |
| 09         | Buildin<br>843   | g: IA<br>2        | -00-18001, T                              | otal Number                          | r of Units: 12                    | Rees,                        | 12/01/2017                                      |                        | N                      | 70                                            | \$11,370.96                                                                                                    |                                                                           |                        |                      |                                   |               | 1                            | N                            |                                | N                   |
| 09         | 843              | 2                 | 12/01/2018                                | 11/01/2008                           | ###-##-1111                       | Sebastian,<br>Connie         | 12/01/2017                                      |                        | N                      | 65                                            | \$16,859.42                                                                                                    | \$500.00                                                                  |                        | \$0.00               | \$0.00                            | \$50.00       | 1                            | N                            |                                | N                   |
| 09         | 843              | 2                 | 12/01/2018                                | 12/10/2018                           | ###-##-1111                       | Sebastian,<br>Connie         | 12/02/2018                                      |                        | N                      | 66                                            | \$16,859.42                                                                                                    | \$500.00                                                                  | \$0.00                 | \$0.00               | \$0.00                            | \$50.00       | 1                            | N                            |                                | N                   |
| 10         | 843              | 2                 | 07/12/2013                                | 12/01/2018                           | ###-##-1111                       | Sebastian,<br>Connie         | 12/01/2017                                      |                        | N                      | 65                                            | \$16,859.42                                                                                                    |                                                                           |                        |                      |                                   |               | 1                            | N                            |                                | N                   |
| 10         | 843              | 2                 | 12/10/2018                                |                                      | ###-##-1111                       | Sebastian,<br>Connie         | 12/02/2018                                      |                        | N                      | 66                                            | \$16,859.42                                                                                                    | \$500.00                                                                  | \$0.00                 | \$0.00               | \$0.00                            | \$50.00       | 1                            | N                            |                                | N                   |
| 11         | 843              | 2                 | 06/01/2017                                |                                      | ###-##-1111                       | Kain, Janice                 | 12/01/2017                                      |                        | Ν                      | 73                                            | \$19,622.48                                                                                                    |                                                                           |                        |                      |                                   |               | 1                            | Ν                            |                                | N                   |
| 12         | 843              | 2                 | 10/01/2014                                |                                      | ###-##-1111                       | Jimenez,<br>John             | 12/01/2017                                      |                        | N                      | 85                                            | \$16,624.31                                                                                                    |                                                                           |                        |                      |                                   |               | 1                            | N                            |                                | N 🗸                 |
|            |                  |                   |                                           |                                      |                                   |                              |                                                 |                        | Pa                     | ae 1 of '                                     | 1                                                                                                    |                                                                           |                        |                      |                                   |               |                              |                              |                                |                     |

## Household Income & Rent Limits Status

| D          | etail R             | eport                                                    |                          |                 |                               |                                |                                        |                 |                   |                     |                          |               |                   | 🚔 I 🛍 I 💐            |
|------------|---------------------|----------------------------------------------------------|--------------------------|-----------------|-------------------------------|--------------------------------|----------------------------------------|-----------------|-------------------|---------------------|--------------------------|---------------|-------------------|----------------------|
| Your       | Entity              | Name                                                     |                          |                 |                               |                                |                                        |                 |                   |                     | Gen                      | erated on 7,  | /23/2019 by A     | dmin IFA Page 1 of 1 |
| Ho         | bus                 | ehold Incom                                              | e & R                    | ent Liı         | nits St                       | atus                           | Repor                                  | t               |                   |                     |                          |               |                   |                      |
| Unit<br>ID | Bed<br>Size         | Head of Household Full<br>Name                           | Household<br>Size        | Move-In<br>Date | Last<br>Certification<br>Date | Last<br>Rent<br>Change<br>Date | Total<br>Annual<br>Household<br>Income | Income<br>Limit | Effective<br>Date | Income Limit Status | Monthly<br>Gross<br>Rent | Rent<br>Limit | Effective<br>Date | Rent Limit Status    |
| Pro        | oject: (<br>Buildii | 00-18 WINTER SOLSTICE, Pi<br>ng: IA-00-18001, County: Di | roject Addres<br>ckinson | s: 754 Icicle \ | Way                           |                                |                                        |                 |                   |                     |                          |               |                   |                      |
| 09         | 2                   | Rees, Nancy                                              | 1                        | 08/01/2011      | 12/01/2017                    |                                | \$11,370.96                            | \$0             |                   | Below Income Limit  | \$0.00                   | \$0           | 04/14/2017        | Below Rent Limit     |
| 09         | 2                   | Sebastian, Connie                                        | 1                        | 12/01/2018      | 12/01/2017                    |                                | \$16,859.42                            | \$0             |                   | Below Income Limit  | \$0.00                   | \$0           | 04/14/2017        | Below Rent Limit     |
| 09         | 2                   | Sebastian, Connie                                        | 1                        | 12/01/2018      | 12/02/2018                    |                                | \$16,859.42                            | \$0             |                   | Below Income Limit  | \$550.00                 | \$0           | 04/01/2018        | Over Rent Limit      |
| 10         | 2                   | Sebastian, Connie                                        | 1                        | 07/12/2013      | 12/01/2017                    |                                | \$16,859.42                            | \$0             |                   | Below Income Limit  | \$0.00                   | \$0           | 04/14/2017        | Below Rent Limit     |
| 10         | 2                   | Sebastian, Connie                                        | 1                        | 12/10/2018      | 12/02/2018                    |                                | \$16,859.42                            | \$0             |                   | Below Income Limit  | \$550.00                 | \$0           | 04/01/2018        | Over Rent Limit      |
| 11         | 2                   | Kain, Janice                                             | 1                        | 06/01/2017      | 12/01/2017                    |                                | \$19,622.48                            | \$0             |                   | Below Income Limit  | \$0.00                   | \$0           | 04/14/2017        | Below Rent Limit     |
| 12         | 2                   | Jimenez, John                                            | 1                        | 10/01/2014      | 12/01/2017                    |                                | \$16,624.31                            | \$0             |                   | Below Income Limit  | \$0.00                   | \$0           | 04/14/2017        | Below Rent Limit     |

#### There are 2 ways to make a unit Ready to Submit.

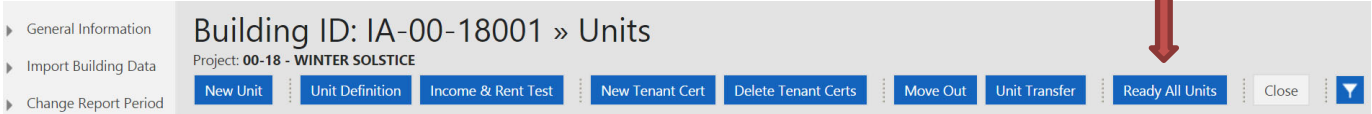

#### At the BUILDING Level Screen:

Click Ready All Units This allows the building to be submitted to the agency. This method will always occur with 3<sup>rd</sup> party uploads. Manual entries can also use this process by waiting until they have entered all unit data for the building(s)

| Ready to<br>Submit | Ready to<br>Submit |
|--------------------|--------------------|
| _                  | ⊻                  |
| _                  | ⊻                  |
| _                  | ⊻                  |
| _                  | ⊻                  |
| _                  | ⊻                  |
|                    | ⊻                  |
| _                  | ⊻                  |
| _                  | ⊻                  |

To manually check the keedy to Submit: vou will need to go into each unit and check the box or check the box while you are entering data for the unit.

**END OF SECTION 10** 

MANAGEMENT CONTROLS (SUPER USER)

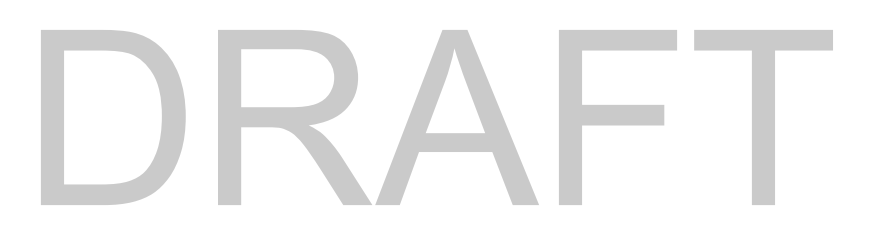

| On-Site Managers                               |                       |                                  |                        |
|------------------------------------------------|-----------------------|----------------------------------|------------------------|
| Manage On-Site Managers                        |                       |                                  |                        |
| On-Site Managers<br>Showing 0 - 0 of 0 records | New Reset Password Ur | nlock Projects                   | ô <del>8</del>         |
| Full Name                                      | Login Name            | Email                            | Financial Manager Only |
|                                                | There are no on-site  | e managers to show in this view. |                        |

New

## New On-Site Manager

Adding a new on-site manager to the system.

# USER NAME MUST BE AT LEAST SIX CHARACTERS AND PASSWORD MUST BE AT LEAST SIX CHARACTERS AND INCLUDE – Capital letter, Symbol (!,\* \$, etc) and one number.

**-**

| General Information                                                      |                                                 |
|--------------------------------------------------------------------------|-------------------------------------------------|
| *First Name:                                                             | *First Name:                                    |
| Middle Name:                                                             | Middle Name:                                    |
| *Last Name:                                                              | *Last Name:                                     |
| *Email:                                                                  | *Email:                                         |
| Financial Manager Only: 🔲                                                | Financial Manager Only:                         |
| Login Information                                                        | Login Information                               |
| *I Jser Name                                                             | *User Name:                                     |
| *D                                                                       | *D                                              |
| *Password:                                                               | *Password:                                      |
| Save     Save & New     Save & Close     Cancel                          | B Save Save &                                   |
|                                                                          |                                                 |
| Reset Password                                                           | Reset Password                                  |
| On-Site Manager » Test Tested<br>Existing on-site manager configuration. | On-Site Mana<br>Existing on-site manager config |

|                                                                 | ×      |  |  |  |  |  |
|-----------------------------------------------------------------|--------|--|--|--|--|--|
| This site says                                                  |        |  |  |  |  |  |
| Are you sure you want to reset this on-site manager's password? |        |  |  |  |  |  |
| Don't let this page create more messages                        |        |  |  |  |  |  |
| ОК                                                              | Cancel |  |  |  |  |  |
|                                                                 |        |  |  |  |  |  |

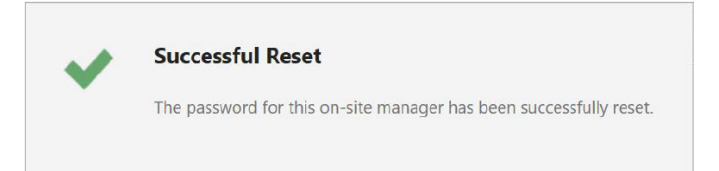

| ck Projects |                                                                                                    |
|-------------|----------------------------------------------------------------------------------------------------|
|             | This site says  Are you sure you want to unlock all projects for this on-site manager?  Don't let this page create more messages |
|             | OK Cancel                                                                                                    |
|             | Successful Reset The password for this on-site manager has been successfully reset.                                              |
|             | The password for this on-site manager has been successfully                                                                      |

Project Assignment

## On-Site Manager Project Assignment

合 🖶

| Select On-Site Manager For Pro                   | oject Assignment ────            |                           |
|--------------------------------------------------|----------------------------------|---------------------------|
| Project Assignment<br>Showing 0 - 0 of 0 records |                                  |                           |
| Project ID                                       | Project Name                     | Assigned On-Site Managers |
|                                                  | There are no projects to show in | this view.                |

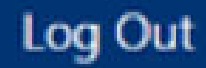

To end your session and have data remain secure, use the LOG OUT button.

# DRAFT